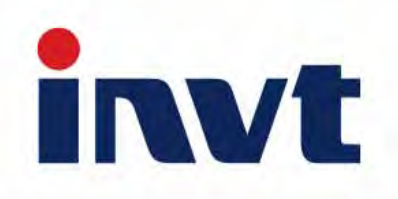

# Руководство по эксплуатации

### iMars

Солнечный сетевой инвертор

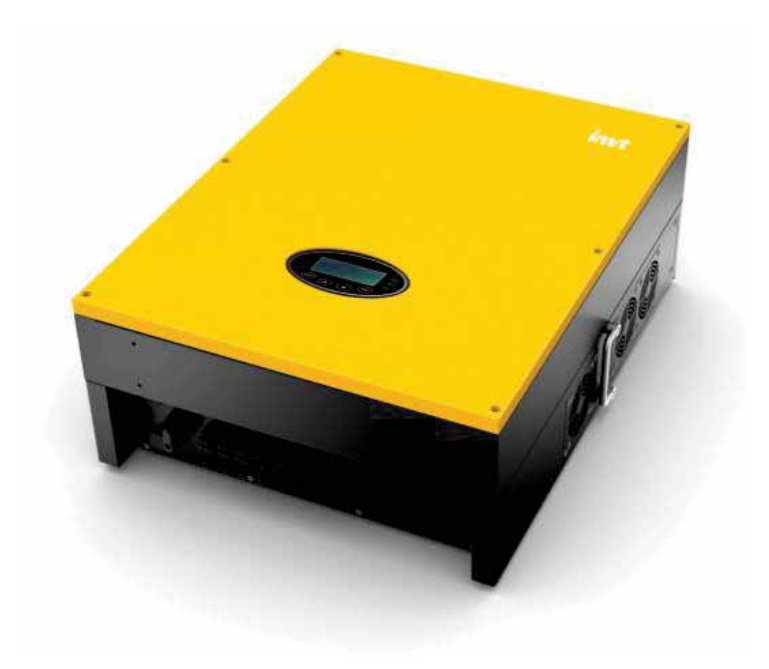

INVT Solar Technology (Shenzhen) Co., Ltd.

# Предисловие

Руководство предназначено для предоставления подробной информации о продукте, установке, применении, устранении неисправностей, мерах предосторожности и техническом обслуживании солнечных сетевых инверторов серии iMars. Руководство не содержит полную информацию о фотоэлектрической системе. Пожалуйста, внимательно прочитайте это руководство и строго соблюдайте все меры предосторожности перед любым перемещением, установкой, эксплуатацией и техническим обслуживанием, чтобы обеспечить правильное использование и высокую производительность работы инвертора.

Использование солнечных инверторов серии iMars должно соответствовать местным законам и нормам по выработке электроэнергии в сети.

Руководство должно бережно храниться и быть доступным в любое время.

Все права защищены. Содержание этого документа может быть изменено без предварительного уведомления.

Данных могут отличаться от указанных в руководстве в виду модернизации оборудования. Уточняйте подробную информацию в соответствии с конечным продуктом.

# Содержание

| Предисловие                             | 1  |
|-----------------------------------------|----|
| Содержание                              |    |
| 1 Меры предосторожности                 | 5  |
| 1.1 Значки                              | 6  |
| 1.2 Инструкции по безопасности          | 6  |
| 1.2.1 Доставка и установка              | 7  |
| 1.2.2 Подключение к сети                | 8  |
| 1.2.3 Техническое обслуживание и осмотр | 8  |
| 1.2.4 Что делать после списания         | 9  |
| 2 Обзор продукта                        | 10 |
| 2.1 Солнечная сетевая энергосистема     | 11 |
| 2.1.1 Поддерживаемые системы заземления | 11 |
| 2.2 Внешний вид                         | 12 |
| 2.2.1 Трёхфазный инвертор               | 12 |
| 2.3 Паспортная табличка                 |    |
| 2.4 Инструкция DRM                      | 15 |
| 2.5 Модели                              | 16 |
| 2.6 Размеры и вес                       | 17 |
| 3 Хранение                              | 18 |
| 4 Установка                             | 19 |
| 4.1 Осмотр при распаковке               | 20 |
| 4.2 Перед установкой                    | 21 |
| 4.2.1 Инструменты для установки         | 21 |
| 4.2.2 Место установки                   | 22 |

| 4.2.3 Соединительные кабеля                                                                | 24   |
|--------------------------------------------------------------------------------------------|------|
| 4.2.4 Миниатюрные автоматические выключатели                                               | 24   |
| 4.3 Механическая установка                                                                 | 25   |
| 4.3.1 Установка трёхфазного инвертора                                                      | 25   |
| 4.4 Электрическая инсталляция                                                              | 28   |
| 4.4.1 Подключение солнечных модулей                                                        | 29   |
| 4.4.2 Подключение переменного тока инвертора 12кВт / 15кВт / 17кВт / 20кВт / 25кВт / 30кВт | 30   |
| 5 Работа инвертора                                                                         | 33   |
| 5.1 Проверка перед запуском                                                                | . 34 |
| 5.2 Операции по работе с сетью                                                             | . 34 |
| 5.3 Выключение инвертора                                                                   | 35   |
| 5.4 Ежедневное обслуживание                                                                | 35   |
| 5.4.1 Регулярное обслуживание                                                              | 35   |
| 5.4.2 Руководство по техническому обслуживанию                                             | 36   |
| 6 Панель дисплея                                                                           | 39   |
| 6.1 Светодиодные индикаторы                                                                | 40   |
| 6.2 Панель управления                                                                      | 41   |
| 6.3 ЖК-экран                                                                               | 41   |
| 6.4 Функциональные операции                                                                | 42   |
| 6.4.1 Параметры мониторинга                                                                | 42   |
| 6.4.2 История                                                                              | 43   |
| 6.4.3 Статистика                                                                           | 44   |
| 6.4.4 Настройка параметров                                                                 | 44   |
| 6.4.5 Системная информация                                                                 | 51   |
| 6.4.6 Ошибки                                                                               | 51   |

| 6.4.7 Управление инвертором  | 51                        |  |  |
|------------------------------|---------------------------|--|--|
| 6.4.8 Настройки режима       |                           |  |  |
| 6.5 Выбор сертификации сети  | 53                        |  |  |
| 7 Удалённый мониторинг       | 7 Удалённый мониторинг 55 |  |  |
| 7.1 Стандартная коммуникация |                           |  |  |
| 7.2 Опционная коммуникация   | 57                        |  |  |
| 7.3 Порты RS485-DRM          |                           |  |  |
| 8 Устранение неисправностей  |                           |  |  |
| 9 Технические характеристики |                           |  |  |

# 1 Меры предосторожности

Солнечные сетевые инверторы серии iMars разработаны и испытаны строго в соответствии с международными стандартами безопасности. При установке, эксплуатации и техническом обслуживании должны строго соблюдаться все соответствующие правила техники безопасности. Неправильная или нецелевая эксплуатация может привести к:

- серьезным травмам или смерти как оператора, так и других людей.
- повреждению инвертора или другого имущества, принадлежащего оператору или другим людям.

Во избежание травм, повреждения инвертора или других устройств, строго соблюдайте приведённые меры предосторожности.

Эта глава в основном описывает предупреждающие символы в руководстве по эксплуатации и содержит инструкции по технике безопасности при установке, эксплуатации, техническом обслуживании при использовании солнечных инверторов серии iMars.

## 1.1 Значки

Значки указывают на возможность травмы человека или повреждения оборудования, и подсказывают, какой шаг предпринять, чтобы избежать опасности.

Ниже приведены значки, используемые в данном руководстве:

| Значок | Название     | Инструкция                                                                                                    | Аббревиатура |
|--------|--------------|----------------------------------------------------------------------------------------------------|--------------|
|        | Danger       | Серьезные травмы или даже смерть может<br>быть вызвана, если это требование<br>игнорируется                       | A            |
|        | Warning      | Травма человека или повреждение<br>оборудования могут быть вызваны, если это<br>требование игнорируется           |              |
| Do not | Do not       | Повреждение оборудования, потеря данных<br>или сбой работы может быть вызван, если это<br>требование игнорируется |              |
|        | Hot<br>sides | Поверхность оборудования может быть<br>горячей. Не прикасаться!                                                   |              |
| Note   | Note         | Может быть причинён физический ущерб,<br>если не следовать требованиям руководства                                | Note         |

## 1.2 Инструкции по безопасности

| <ul> <li>После получения оборудования сразу проверьте, нет ли видимых<br/>повреждений упаковки или инвертора. Если есть что-то подозрительное,<br/>свяжитесь с транспортной компанией и местным дилером перед<br/>установкой.</li> </ul>                                                                                       |
|----------------------------------------------------------------------------------------------------|
| <ul> <li>Только квалифицированным электрикам разрешается работать с<br/>оборудованием</li> </ul>                                                                                                    |
| <ul> <li>Не работайте с проводкой, не проверяйте и не меняйте компоненты при<br/>включенном электропитании. Опасное напряжение все еще может<br/>присутствовать в инверторе, даже если главные выключатели переменного</li> </ul>                                                                                              |
| и постоянного тока выключены. Подождите не менее 5 минут после<br>выключения инвертора. Это гарантирует, что конденсаторы электрически<br>разрядятся.                                                                                                    |
| <ul> <li>Это оборудование может вызвать остаточный ток во внешнем защитном<br/>заземлении. Настоятельно рекомендуется использовать устройство защиты<br/>от остаточного тока (RCD) или мониторинга (RCM) в случае прямого или<br/>непрямого контакта. На данном оборудовании поддержтвается RCD или<br/>RCM типа B.</li> </ul> |
|                                                                                                    |

|                                                                                                    | • Убедитесь, что на месте установки отсутствуют электромагнитные помехи                                                                                                    |  |
|----------------------------------------------------------------------------------------------------|----------------------------------------------------------------------------------------------------|--|
|                                                                                                    | от другого электрического и электронного оборудования.                                                                                                    |  |
| $\overline{\mathbb{N}}$                                                                                                    | <ul> <li>Не разрешается устанавливать инвертор персоналом без специального<br/>разрешения</li> </ul>                                                                                         |  |
|                                                                                                    | <ul> <li>Вся электрическая установка должна соответствовать государственным</li> </ul>                                                                                                    |  |
|                                                                                                    | или местным законам и стандартам.                                                                                                    |  |
|                                                                                                    | • Температура отдельных частей или корпуса инвертора, особенно                                                                                                    |  |
|                                                                                                    | радиатора, может нагреваться при нормальной работе. Существует                                                                                                    |  |
| <u></u>                                                                                                    | опасность ожога.                                                                                                    |  |
|                                                                                                    | • Не прикасаться.                                                                                                    |  |
|                                                                                                    | • Запрещается открывать крышку инвертора неквалифицированному                                                                                                    |  |
|                                                                                                    | персоналу. Электрические узлы и компоненты внутри инвертора                                                                                                    |  |
|                                                                                                    | являются электростатическими. Выполните измерения, чтобы избежать                                                                                                    |  |
|                                                                                                    | электростатического разряда во время соответствующей операции.                                                                                                    |  |
|                                                                                                    | • Инвертор должен быть надежно заземлен.                                                                                                    |  |
| Smin                                                                                                    | <ul> <li>Убедитесь, что автоматические выключатели со стороны постоянного и<br/>переменного тока были отключены, и подождите не менее 5 минут перед<br/>подключением и проверкой.</li> </ul> |  |
| Примеча                                                                                                    | ание. Технический персонал, который может выполнять установку,                                                                                                    |  |
| подключ                                                                                                    | чение, ввод в эксплуатацию, техническое обслуживание, поиск                                                                                                    |  |
| неиспра                                                                                                    | вностей и замену солнечных сетевых инверторов серии iMars, должен                                                                                                    |  |
| соответ                                                                                                    | ствовать следующим требованиям:                                                                                                    |  |
| • Операторы должны пройти профессиональную подготовку.                                                                                                    |                                                                                                    |  |
| • Операторы должны полностью прочитать данное руководство и освоить                                                                                                    |                                                                                                    |  |
| соответствующие меры предосторожности.                                                                                                    |                                                                                                    |  |
| <ul> <li>Операторы должны быть ознакомлены с соответствующими правилами техники<br/>безопасности для электрических систем.</li> </ul>                                                                                                  |                                                                                                    |  |
| <ul> <li>Операторы должны быть в полной мере знакомы с составом и принципом работы<br/>всей системы сетевой фотоэлектрической энергетики, и соответствующими<br/>стандартами стран / регионов, в которых расположен проект.</li> </ul> |                                                                                                    |  |
| • Оп                                                                                                    | • Операторы должны носить средства индивидуальной защиты.                                                                                                    |  |

### 1.2.1 Доставка и установка

|          | <ul> <li>Храните упаковку и устройство в комплекте, сухими и чистыми во время<br/>хранения и доставки.</li> </ul>                                    |
|----------|----------------------------------------------------------------------------------------------------|
| $\wedge$ | <ul> <li>Пожалуйста, снимайте и устанавливайте инвертор с двумя или более<br/>людьми, потому что инвертор тяжелый.</li> </ul>                        |
|          | <ul> <li>Снимайте и устанавливайте инвертор с помощью соответствующих<br/>инструментов, чтобы обеспечить безопасную и нормальную работу и</li> </ul> |

|  | и избежать травматизма или смерти. Люди также должны быть<br>обеспечены механическими мерами защиты, такими как защитная<br>обувь и рабочая одежда.                                           |
|--|----------------------------------------------------------------------------------------------------|
|  | • Только квалифицированные электрики могут устанавливать инвертор.                                                                                                    |
|  | <ul> <li>Не размещайте и не устанавливайте инвертор рядом с горючими<br/>материалами.</li> </ul>                                                                                              |
|  | <ul> <li>Устанавливайте инвертор в недоступных для детей местах и в открытых<br/>общественных местах.</li> </ul>                                                                              |
|  | <ul> <li>Снимите часы и металлические украшения, такие как кольца и браслеты,<br/>перед установкой и электрическим подключением, чтобы избежать<br/>поражения электрическим током.</li> </ul> |
|  | <ul> <li>Не закрывайте солнечные модули светонепроницаемыми материалами.</li> <li>Под воздействием солнечного света солнечные модули будут выдавать<br/>опасное напряжение.</li> </ul>        |
|  | <ul> <li>Входное напряжение инвертора не превышает максимальное входное<br/>напряжение; в противном случае возможно повреждение инвертора.</li> </ul>                                         |
|  | <ul> <li>Положительные и отрицательные полюсы солнечных модулей не можут<br/>быть заземлены, в противном случае может произойти невосстановимое<br/>повреждение.</li> </ul>                   |
|  | <ul> <li>Убедитесь в правильности заземления инвертора, в противном случае<br/>неправильное подключение или отсутствие заземления может привести к<br/>остановке инвертора.</li> </ul>        |
|  | • Обеспечьте надежную установку и электрическое подключение.                                                                                                    |
|  | <ul> <li>Когда фотоэлектрические элементы генератора подвергаются воздействию<br/>света (даже если он тусклый), генератор подает постоянное напряжение на<br/>инвертор.</li> </ul>            |

## Примечание. Сетевые солнечные инверторы iMars предназначены только для солнечных модулей из кристаллического кремния.

### 1.2.2 Подключение к сети

|    | <ul> <li>Только квалифицированные электрики могут работать с инвертором с<br/>разрешения местных законодательных ведомств.</li> </ul>              |
|----|----------------------------------------------------------------------------------------------------|
|    | <ul> <li>Все электрические соединения должны соответствовать электрическим<br/>стандартам стран / регионов, в которых находится проект.</li> </ul> |
| 77 | <ul> <li>Обеспечьте надежную установку и электрическое подключение перед<br/>началом работы.</li> </ul>                                            |
|    | <ul> <li>Не открывайте крышку инвертора во время работы или при наличии<br/>напряжения.</li> </ul>                                                 |

### 1.2.3 Техническое обслуживание и осмотр

| A | <ul> <li>Только квалифицированные электрики могут выполнять техническое<br/>обслуживание, проверку и замену компонентов инвертора.</li> </ul> |
|---|----------------------------------------------------------------------------------------------------|
|   | <ul> <li>Для проведения технического обслуживания свяжитесь с местным дилером<br/>или поставщиком.</li> </ul>                                 |
|   | • Чтобы не допустить попадание постороннего персонала в зону обслуживания                                                                     |

| во время технического обслуживания, должны быть размещены временные                                                                                                    |
|----------------------------------------------------------------------------------------------------|
| таблички, предупреждающие непрофессионалов о входе, или                                                                                                    |
| использованы специальные ограждения.                                                                                                    |
| <ul> <li>Прежде чем проводить техническое обслуживание, сначала отключите все<br/>источники питания от сети, а затем выключите автоматические<br/>выключатели и подождите не менее 5 минут, пока инвертор не разрядится.</li> </ul>                                                                                 |
| <ul> <li>Соблюдайте нормы электростатической защиты и принимайте правильные<br/>меры защиты Так как в инверторе имеются чувствительные к<br/>электростатическому электричеству цепи и узлы.</li> </ul>                                                                                                    |
| <ul> <li>Во время технического обслуживания не используйте детали и компоненты<br/>сторонних производителей.</li> </ul>                                                                                                    |
| <ul> <li>Перезапустите инвертор после устранения неисправности и проблемы,<br/>которые могут повлиять на безопасность и производительность инвертора.</li> </ul>                                                                                                    |
| <ul> <li>Не приближайтесь и не прикасайтесь к металлическим токопроводящим<br/>частям сети или инвертора, так как это может привести к поражению<br/>электрическим током, травме или смерти, или пожару. Пожалуйста, не<br/>игнорируйте предупреждающие значки и инструкции «поражение<br/>электротоком»</li> </ul> |
|                                                                                                    |

### 1.2.4 Что делать после списания

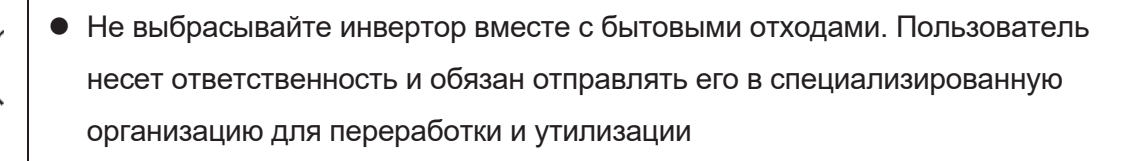

# 2 Обзор продукта

Эта глава в основном описывает внешний вид, упаковочные материалы, паспортную табличку, технические параметры и другую информацию о сетевых солнечных инверторах iMars.

### 2.1 Солнечная сетевая энергосистема

Система выработки электроэнергии на основе фотоэлектрической сети состоит из солнечных модулей, инвертора, подключенного к сети, приборов учета и электросети общего пользования.

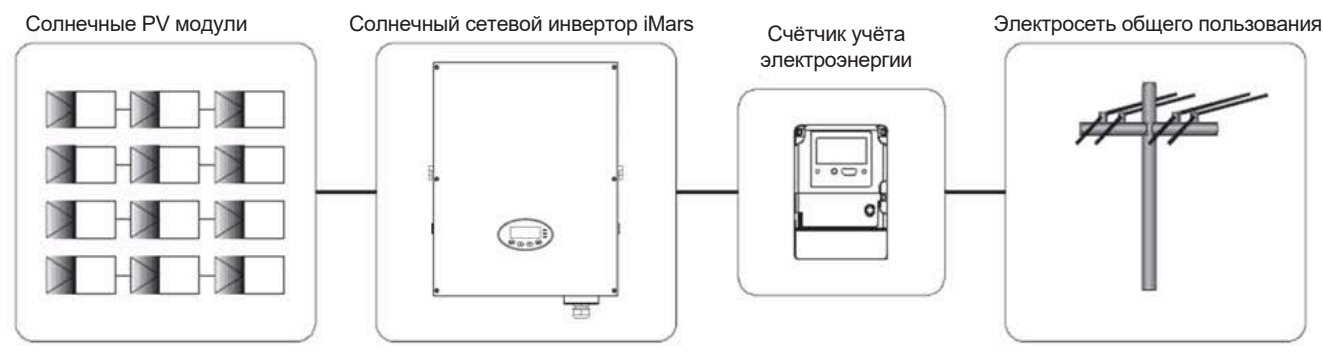

Рисунок 2.1 Применение солнечных сетевых инверторов iMars

Сетевой солнечный инвертор является ядром фотоэлектрической системы при производстве электроэнергии. Солнечная энергия может быть преобразована в электрическую энергию постоянного тока через солнечные модули, а затем преобразована в синусоидальную энергию переменного тока с той же частотой и фазой, что и электрическая сеть общего доступа, а затем может быть подана в сеть.

Сетевые солнечные инверторы iMars применяются только в солнечной энергосистеме.

К входу постоянного тока подключаются только солнечные модули из кристаллического кремния, отрицательные и положительные полюса которых не заземлены.

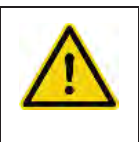

- Рекомендуемые солнечные модули должны соответствовать стандарту IEC61730 класса А.
- Солнечные сетевые инверторы iMars предназначены только для солнечных модулей из кристаллического кремния

### 2.1.1 Поддерживаемые системы заземления

Солнечные сетевые инверторы серии iMars поддерживают системы заземления TN-S, TN-C, TN-C-S, TT и IT. При применении заземления TT напряжение N-PE должно быть менее 30 В.

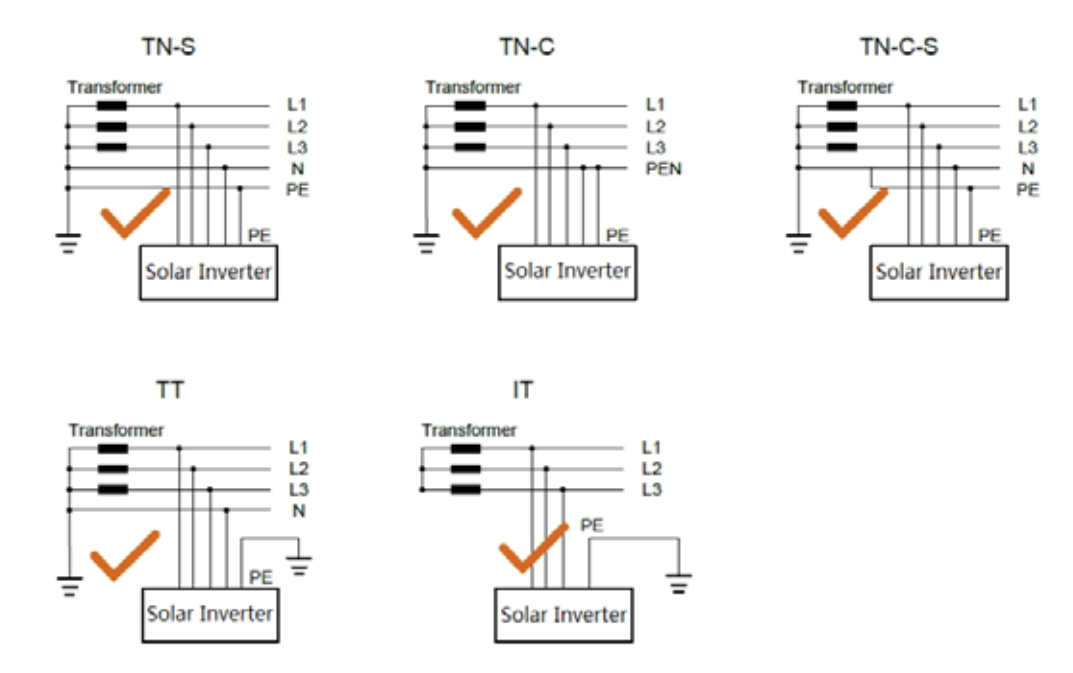

Рисунок 2.2 Типы сети

## 2.2 Внешний вид

### 2.2.1 Трехфазный инвертор

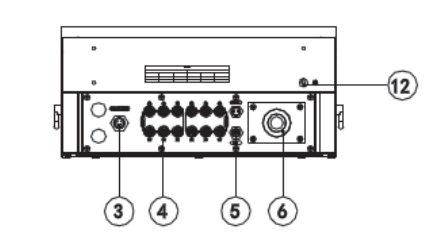

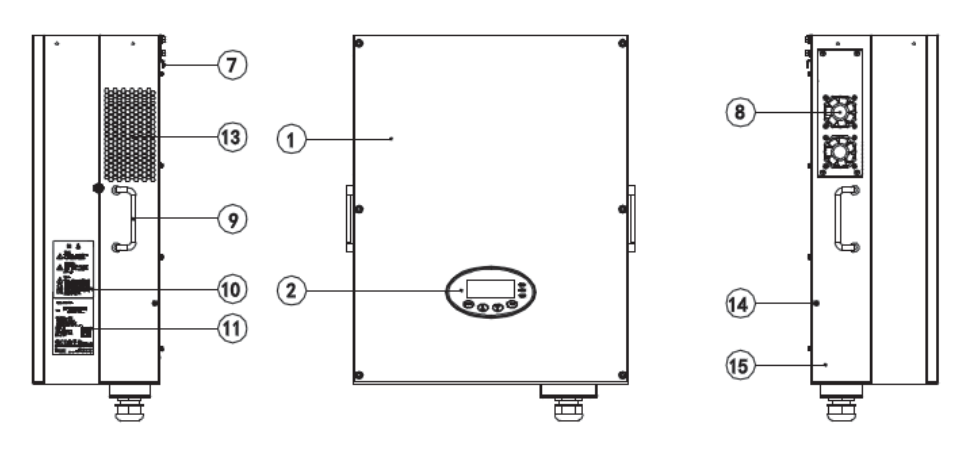

Рисунок 2.3 Внешний вид инвертора 12~17кВт

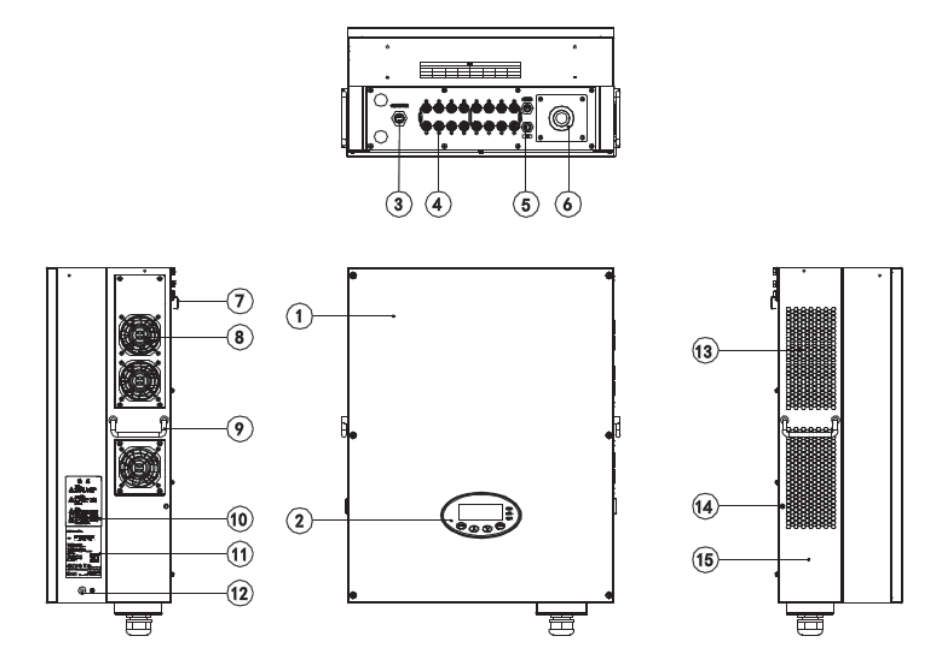

Рисунок 2.4 Внешний вид инвертора 20~30кВт

| Табл 2-1 Схематические обоз | начения трехфазного сетевого инвертора |
|-----------------------------|----------------------------------------|
|                             |                                        |

| No. | Название                      | ание Описание                                   |  |
|-----|-------------------------------|-------------------------------------------------|--|
| 1   | Крышка                        |                                                 |  |
| 2   | Панель управления             | Светодиодные индикаторы, ЖК-экран и кнопки      |  |
| 3   | Коммуникационный порт         | Коммуникационный порт DRM                       |  |
| 4   | Порт ввода DC                 | Для подключения солнечных модулей               |  |
| 5   | Коммуникационный порт         | Коммуникационные порты RS485 и EXT              |  |
| 6   | Терминал АС                   | Для подключения выхода переменного тока         |  |
| 7   | Монтажное крепление           | Для крепления инвертора и монтажного кронштейна |  |
| 8   | Монтажная панель вентилятора  | Воздухозаборник и для крепления вентиляторов    |  |
| 9   | Углублённая ручка             | Для снятия и переноса                           |  |
| 10  | Меры безопасности             |                                                 |  |
| 11  | Паспортная табличка           | Для номинальных параметров инвертора            |  |
| 12  | Внешнее заземляющее отверстие |                                                 |  |
| 13  | Воздухопровод                 | Для вентиляции                                  |  |
| 14  | Винтовые отверстия            | Для крепления инвертора на монтажном кронштейне |  |
| 15  | Камера охлаждения             | Защита радиатора и вентилятора                  |  |

## 2.3 Паспортная табличка

После получения, пожалуйста, проверьте информацию на паспортной табличке.

При её отсутствии, пожалуйста, незамедлительно свяжитесь с поставщиком.

| ins/t                 | Grid-tied           |   |
|-----------------------|---------------------|---|
|                       | Solar Inverter      |   |
| iMars BG              | 30KTR               |   |
| DC Input              |                     |   |
| Vmax. PV              | 1000V               |   |
| MPPT Range            | 280V-800V           |   |
| Max. Current          | 33AX2               |   |
| Isc PV                | 36AX2               |   |
| AC Output             |                     |   |
| Nominal Voltage       | 3/N/PE,230/400V     |   |
| Nominal Current       | 48A                 |   |
| Rated Power           | 30kVA               |   |
| Frequency             | 50Hz/60Hz           |   |
| Power factor range    | 0.80un ~0.80ov      |   |
| Environment           |                     |   |
| Temperature           | -25°C ~ +60°C       |   |
| Protective Class      | I                   |   |
| Inverter topology     | Non-isolated        |   |
| Ingress protection    | IP65                |   |
|                       | € ₹                 | - |
|                       | Made in China       |   |
| INVT Solar Technology | (Shenzhen) Co.,Ltd. |   |

Рисунок 2.5 Паспортная табличка

- (1) Торговая марка и тип оборудования
- (2) Модель и важные технические параметры
- (3) Соответствие системам сертификации
- (4) Серийный номер, название компании и страна производства

| Иконки | Описание                                                                           |
|--------|------------------------------------------------------------------------------------|
|        | <ul> <li>Сертификационный знак TUV. Инвертор сертифицирован TUV.</li> </ul>        |
| CE     | <ul> <li>Сертификационный знак СЕ. Инвертор соответствует директиве СЕ.</li> </ul> |
| Cac    | <ul> <li>Сертификационный знак СQС. Инвертор сертифицирован СQС.</li> </ul>        |
| X      | • Знак ЕС WEEE. Нельзя утилизировать инвертор как бытовые отходы.                  |

## 2.4 Инструкция DRM

|       | DRM 1 | DRM 2 |
|-------|-------|-------|
| DRM 3 | DRM 4 | DRM 5 |
| DRM 6 | DRM 7 |       |

Рис 2.6 Табличка DRM

#### Табл 2-2 Инструкция DRM

| No. | Режим | Требования                                                                                            |  |
|-----|-------|----------------------------------------------------------------------------------------------------|--|
| 1   | DRM0  | Управление устройством отключения                                                                     |  |
| 2   | DRM1  | Не потребляет энергию                                                                                 |  |
| 3   | DRM2  | Не потребляетпри более чем 50% номинальной мощности                                                   |  |
| 4   | DRM3  | Не потребляет при более чем 75% номинальной мощности<br>И при возможной реактивной мощности источника |  |
| 5   | DRM4  | Увеличение энергопотребления (с учетом ограничений от других активных DRM)                            |  |
| 6   | DRM5  | Не генерирует энергию                                                                                 |  |
| 7   | DRM6  | Не генерирует при более чем 50% номинальной мощности                                                  |  |
| 8   | DRM7  | Не генерирует при более чем 75% номинальной мощности<br>И при возможной реактивной мощности           |  |
| 9   | DRM8  | Увеличение выработки электроэнергии (с учетом ограничений от других активных DRM)                     |  |

### Примечание: Это устройство поддерживает только функцию DRM0

### 2.5 Модели

| Название                              | Модель | Номинальная выходная мощность |  |  |  |
|---------------------------------------|--------|-------------------------------|--|--|--|
| Трехфазный (L1, L2, L3, N, PE)        |        |                               |  |  |  |
| Трехфазный сетевой солнечный инвертор | 12кВт  | 12000 Вт                      |  |  |  |
| Трехфазный сетевой солнечный инвертор | 15кВт  | 15000 Вт                      |  |  |  |
| Трехфазный сетевой солнечный инвертор | 17кВт  | 17000 Вт                      |  |  |  |
| Трехфазный сетевой солнечный инвертор | 20кВт  | 20000 Вт                      |  |  |  |
| Трехфазный сетевой солнечный инвертор | 25кВт  | 25000 Вт                      |  |  |  |
| Трехфазный сетевой солнечный инвертор | 30кВт  | 30000 Вт                      |  |  |  |

Табл 2-3 Модели солнечных сетевых инверторов iMars

Примечание. Для получения подробной информации см. Технические характеристики изделия в главе 10.

## 2.6 Размеры и вес

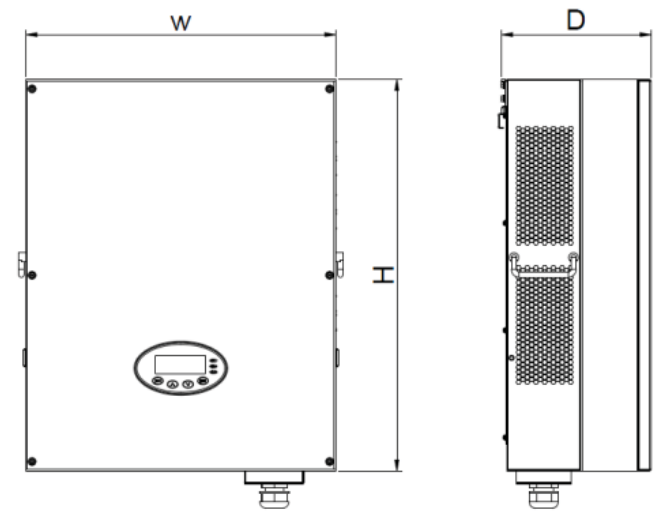

Рисунок 2.7 Размеры инвертора

#### Табл 2-4 Размеры и вес нетто инвертора

| Модель                | В<br>(мм) | Ш<br>(мм) | Т<br>(мм) | Вес нетто |
|-----------------------|-----------|-----------|-----------|-----------|
| 12кВт / 15кВт/ 17кВт  | 610       | 480       | 230       | 36        |
| 20кВт / 25кВт / 30кВт | 660       | 520       | 250       | 53        |

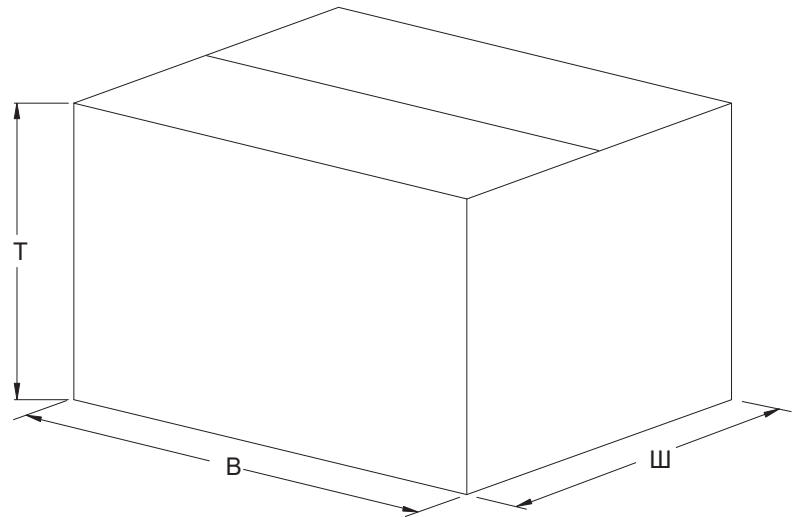

Рисунок 2.8 Размер картонной упаковки

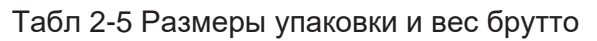

| Молоди                | В    | Ш    | Т    | Общий вес | Упаковочный |
|-----------------------|------|------|------|-----------|-------------|
| модель                | (мм) | (мм) | (мм) | (кг)      | материал    |
| 12кВт / 15кВт/ 17кВт  | 788  | 622  | 396  | 43        | Бумага      |
| 20кВт / 25кВт / 30кВт | 850  | 665  | 410  | 62        | Бумага      |

# 3 Хранение

Если инвертор не вводится сразу в эксплуатацию, то его хранение должно отвечать следующим требованиям:

- Не снимайте внешнюю упаковку.
- Инвертор следует хранить в чистом и сухом месте, чтобы предотвратить попадание пыли и водяных паров.
- Температура хранения должна поддерживаться на уровне -40°C ~ +70°C, а относительная влажность - на уровне 5% ~ 95%.
- Укладку инверторов рекомендуется размещать в соответствии с количеством слоев укладки в оригинальной поставке. Аккуратно размещайте инвертор во время штабелирования, чтобы избежать травм или повреждения оборудования в результате падения оборудования.
- Хранить вдали от химически агрессивных веществ, которые могут вызвать коррозию инвертора.
- Требуются периодические осмотры. Если обнаружены повреждения упаковки, следует заменить упаковочные материалы.

После длительного хранения инверторы должны быть осмотрены и проверены квалифицированным персоналом перед вводом в эксплуатацию.

# 4 Установка

В этой главе описывается, как установить инвертор и подключить его к сети солнечной системы (включая соединение между солнечными модулями, электрической сетью общего доступа и инвертором).

Внимательно прочитайте эту главу перед установкой и убедитесь, что все требования к установке выполнены. Только квалифицированные электрики могут устанавливать инвертор.

## 4.1 Осмотр при распаковке

Проверьте информацию о заказе и паспортную табличку, чтобы убедиться, что вы получили требуемое устройство, и упаковка не повреждена. Если возникнут проблемы, немедленно обратитесь к поставщику.

Если инвертор не ииспользуется, он должен храниться в упаковке, и быть защищен от влаги и пыли.

При распаковке:

- (1) Убедитесь, что инвертор не поврежден.
- (2) Убедитесь, что руководство по эксплуатации, коннекторы и монтажные принадлежности находятся в упаковке.
- (3) Убедитесь в отсутствии повреждений или в наличии всех предметов в упаковке.
- (4) Убедитесь, что информация о заказе соответствует паспортной табличке.

Ниже приведён подробный список:

Упаковочный лист инвертора 12 кВт / 15 кВт / 17 кВт:

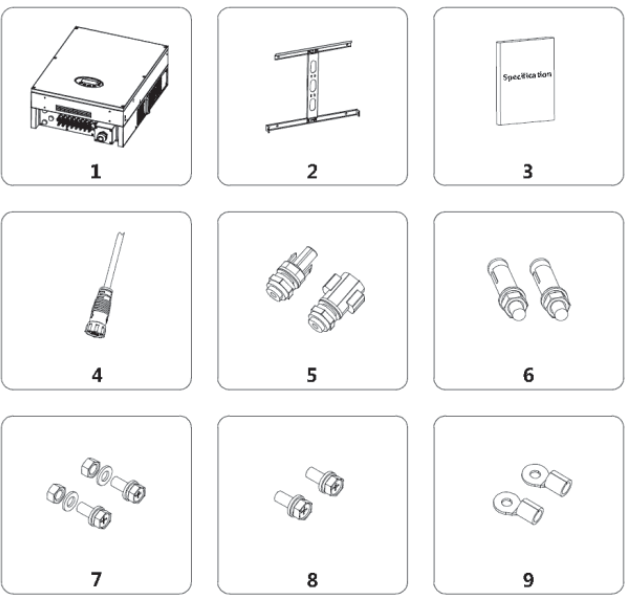

Рисунок 4.1 Упаковочный лист инвертора 12 кВт / 15 кВт / 17 кВт

Табл 4-1 Подробный список поставки инвертора 12 кВт / 15 кВт / 17 кВт

| No. | Наименование                      | Количество |
|-----|-----------------------------------|------------|
| 1   | Инвертор 12 кВт / 15 кВт / 17 кВт | 1          |
| 2   | Монтажный кронштейн               | 1          |
| 3   | Руководство по эксплуатации       | 1          |
| 4   | Коммуникационные коннекторы       | 2          |
| 5   | Коннектор DC                      | 2          |
| 6   | Дюбели M8 * 60                    | 6          |
| 7   | Шестигранный болт                 | 6          |
| 8   | Болты M6 * 16                     | 2          |
| 9   | Кольцевой терминал                | 5          |

#### Упаковочный лист инвертора 20 кВт / 25 кВт / 30 кВт:

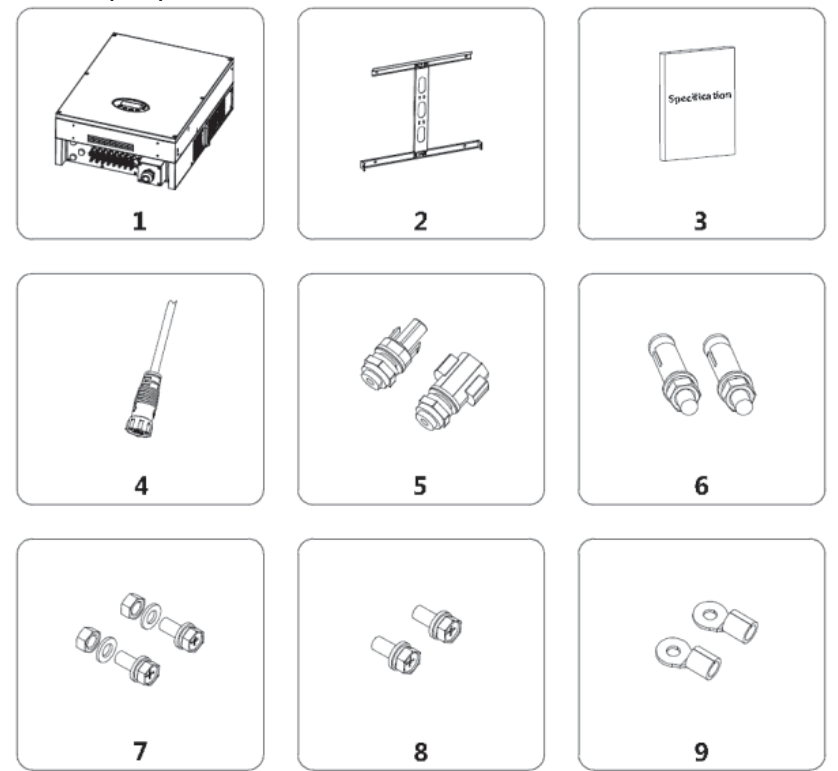

Рисунок 4.2 Упаковочный лист инвертора 20 кВт / 25 кВт / 30 кВт:

| Табл 4-2 Подробный список поставки инвертора | а 20 кВт / | / 25 кВт / 30 кВт |
|----------------------------------------------|------------|-------------------|
|----------------------------------------------|------------|-------------------|

| No. | Наименование                      | Количество |
|-----|-----------------------------------|------------|
| 1   | Инвертор 20 кВт / 25 кВт / 30 кВт | 1          |
| 2   | Монтажный кронштейн               | 1          |
| 3   | Руководство по эксплуатации       | 1          |
| 4   | Коммуникационные коннекторы       | 2          |
| 5   | Коннектор DC                      | 2          |
| 6   | Дюбели M8 * 60                    | 6          |
| 7   | Шестигранный болт                 | 6          |
| 8   | Болты М6 * 16                     | 2          |
| 9   | Кольцевой терминал                | 5          |

### 4.2 Перед установкой

### 4.2.1 Инструменты для установки

Табл 4-3 Перечень инструментов

| No. | Инструменты для установки | Инструкция                               |
|-----|---------------------------|------------------------------------------|
| 1   | Маркер                    | Для отметки установочных отверстий       |
| 2   | Электродрель              | Для сверления в опоре или стене          |
| 3   | Молоток                   | Для забивания дюбелей                    |
| 4   | Гаечный ключ              | Для затягивания установочного кронштейна |

| No. | Инструменты для установки | Инструкция                                                                              |
|-----|---------------------------|-----------------------------------------------------------------------------------------|
| 5   | Отвертка                  | Для затягивания винтов, снятия и установки коробки<br>электропроводки переменного тока. |
| 6   | Прямая отвертка           | Для проводки переменного тока                                                           |
| 7   | Меггер                    | Для измерения эффективности изоляции и импеданса                                        |
| 8   | Мультиметр                | Для проверки цепь и напряжение АС и DC тока.                                            |
| 9   | Электрический утюг        | Для сваривания коммуникационных кабелей                                                 |
| 10  | Обжимные щипцы            | Для обжимки клемм постоянного тока                                                      |
| 11  | Гидравлический зажим      | Клемма обжимного кольца для проводки переменного тока                                   |

#### 4.2.2 Место установки

Выберите место установки в соответствии с приведенными ниже требованиями:

(1) Высота монтажного положения должна гарантировать, что линия обзора находится на том же уровне, что и ЖК-дисплей для удобного просмотра параметров инвертора.

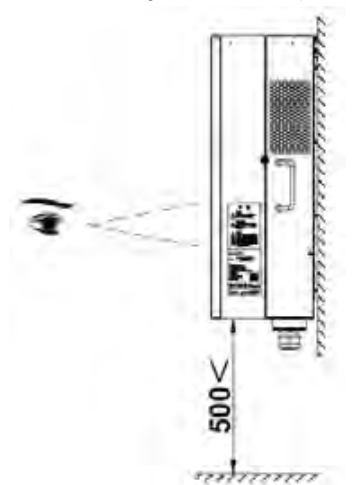

Рисунок 4.3 Оптимальная высота монтажа

- (2) Место установки должно быть хорошо проветриваемо находиться вдали от капель дождя или прямых солнечных лучей.
  - (3) Вокруг места установки должно быть достаточно предванительно зарезервированного пространства для удобного монтажа и демонтажа инвертора, и конвекции воздуха, как показано на рис. 4.4.

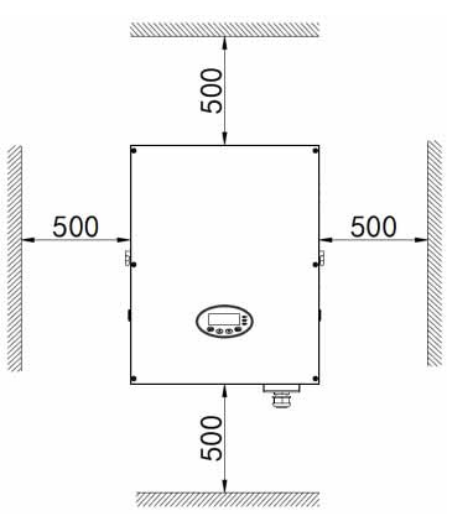

Рисунок 4.4 Требования к свободному месту вокруг инвертора

При установке более одного инвертора, необходимо зарезервировать определенное пространство между инверторами. Расстояние слева и справа показано на рисунке 4.5, а верхняя и нижняя стороны инвертора должны иметь достаточно места для обеспечения хорошего отвода тепла.

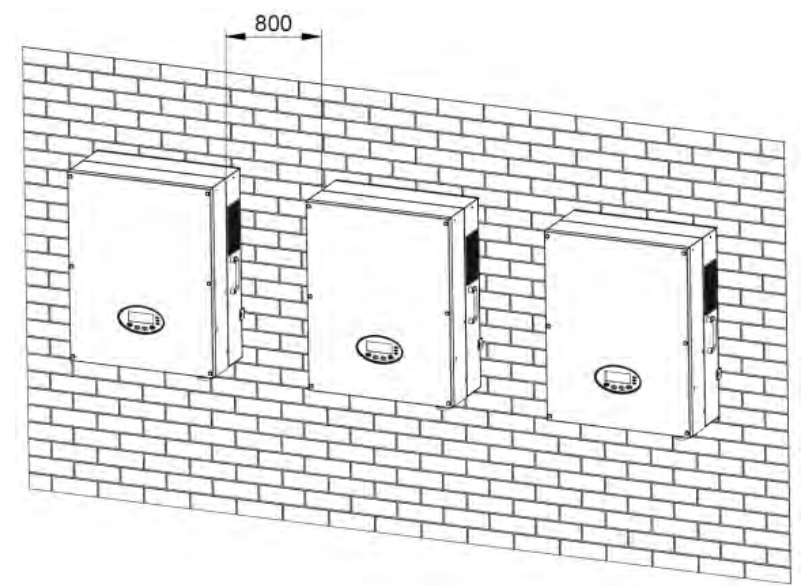

Рисунок 4.5 Требования к месту установки для нескольких инверторов рядом

- (4) Температура окружающей среды при установке должна быть -25°С ~ 60°С
- (5) Место установки должно находиться вдали от электронных устройств, которые могут создавать сильные электромагнитные помехи.
- (6) Инвертор должен быть установлен на прочной и твердой поверхности, например, на поверхности стены и металлическом кронштейне.
- (7) Поверхность для установки должна быть вертикальной относительно горизонтальной линии, как показано на рисунке 4.6.

Инвертор можно устанавливать ветикально или с наклоном назад  $\leq 15^{\circ}\,$  для облегчения отвода тепла.

При установке не наклоняйте инвертор вперед, горизонтально, вверх дном, задом на перёд и не наклоняйте относительно вертикальной оси.

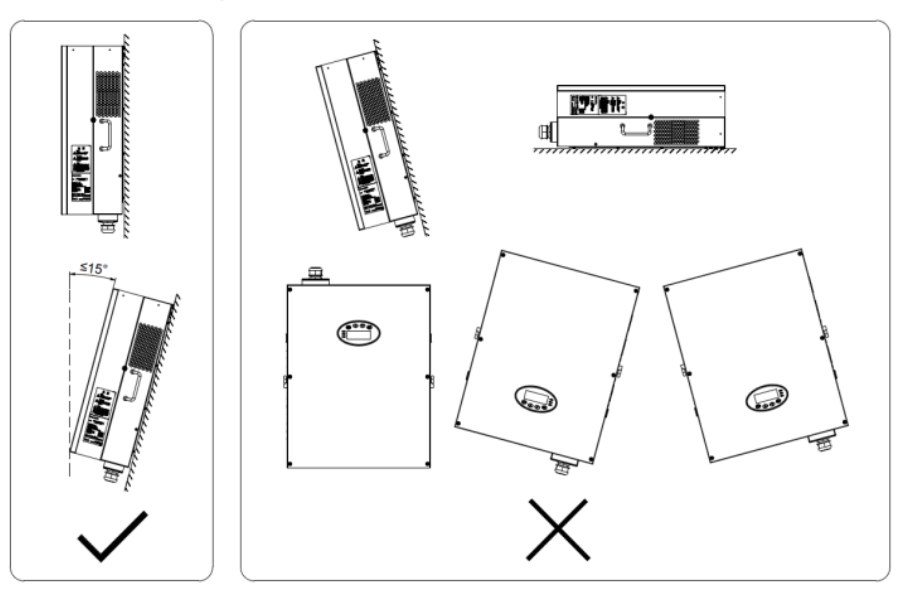

Рисунок 4.6 Положение установки инвертора

(8) Установка должна гарантировать, что инвертор надежно заземлен, а материал заземленного металлического проводника должен соответствовать металлическому материалу, зарезервированному для заземления инвертора.

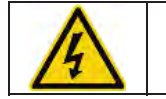

 Не удаляйте никакие части и компоненты инвертора непреднамеренно; в противном случае возможно повреждение устройства и травмы.

### 4.2.3 Соединительные кабеля

Пользователь может выбрать соединительный кабель согласно таблице, приведённой ниже: Табл 4-4 Характеристики кабеля

|                          | Сторо              | Сторона АС         |                     |      |
|--------------------------|--------------------|--------------------|---------------------|------|
| Модель                   | Поперечное сечение | Поперечное сечение | Мини сечение<br>мм² |      |
|                          | (длина ≤50м) мм²   | (длина >50м) мм²   | L                   | N/PE |
| 12 кВт / 15 кВт / 17 кВт | 4                  | 6                  | 6                   | 4    |
| 20 кВт / 25 кВт          | 4                  | 6                  | 8                   | 4    |
| 30кВт                    | 4                  | 6                  | 10                  | 6    |

#### 4.2.4 Миниатюрные автоматические выключатели

Настоятельно рекомендуется устанавливать автоматические выключатели или предохранители на входе постоянного и переменного тока, чтобы обеспечить безопасную установку и работу.

- Для защиты РСЕ пользователя и установщика должны быть установлены внешние автоматическим выключателем постоянного и переменного тока для приложений конечного использования;
- Проводка должна соответствовать местным электротехническим нормам.
   Подберите подходящий кабель для линий ввода-вывода. Входной и выходной кабели должны быть PV кабелями, подходящими для наружного использования.

#### Таблица 4-5 Технические характеристики выключателей

|        | Ввод DC                        | Вывод АС                      |  |
|--------|--------------------------------|-------------------------------|--|
| Модель | Рекомендованный DC выключатель |                               |  |
|        | (опционно для длины >100м)     | Гекомендованный АС выключател |  |
| 12кВт  | DC1000B, C32A, 2P              | AC400B, C25A, 4P              |  |
| 15кВт  | DC1000B, C32A, 2P              | AC400B, C32A, 4P              |  |
| 17кВт  | DC1000B, C32A, 2P              | AC400B, C35A, 4P              |  |
| 20кВт  | DC1000B, C40A, 2P              | AC400B, C50A, 4P              |  |
| 25кВт  | DC1000B, C40A, 2P              | AC400B, C63A, 4P              |  |
| 30кВт  | DC1000B, C50A, 2P              | AC400B, C63A, 4P              |  |

### 4.3 Механическая установка

Поскольку место установки может быть выполнено из разных строительных материалов, инвертор может быть установлен разными способами. В качестве примера возьмем стандартное место установки. В руководстве описано, как установить инвертор на бетонную стену. В виду разной структуры у трехфазный инвертор предусмотрены разные варианты установки.

Инвертор должен быть установлен в вертикальном положении под углом 90 ° к горизонтальной линии, как показано на рисунке 4.7.

#### 4.3.1 Установка трехфазного инвертора

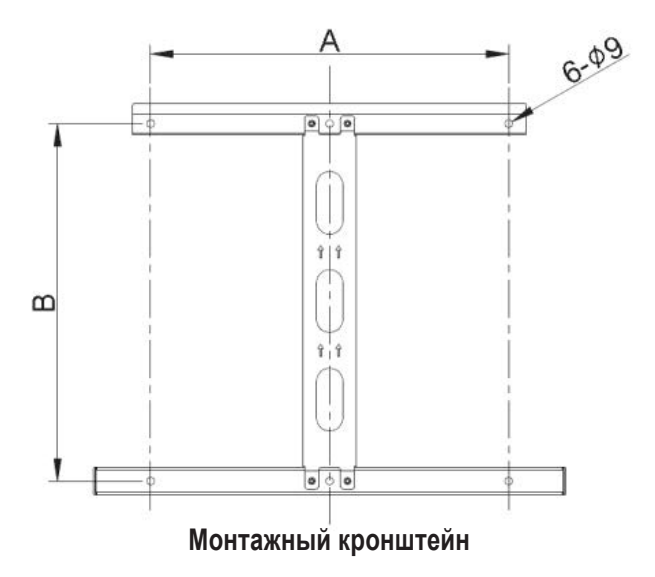

Рисунок 4.7 Монтажный кронштейн 12 кВт / 15 кВт / 17 кВт / 20 кВт / 25 кВт / 30 кВт

#### Таблица 4-6 Данные для установки кронштейна

| Manani                                              | Монтажное отверстие |       |
|-----------------------------------------------------|---------------------|-------|
| модель                                              | А(мм)               | В(мм) |
| 12 кВт / 15 кВт / 17 кВт / 20 кВт / 25 кВт / 30 кВт | 400                 | 400   |

Этапы установки трехфазного инвертора:

(1) Используйте настенную пластину из упаковочной коробки, чтобы определить положение отверстий, как показано на рисунке 4.8. Выровняйте отверстия по уровню и пометьте их маркером.

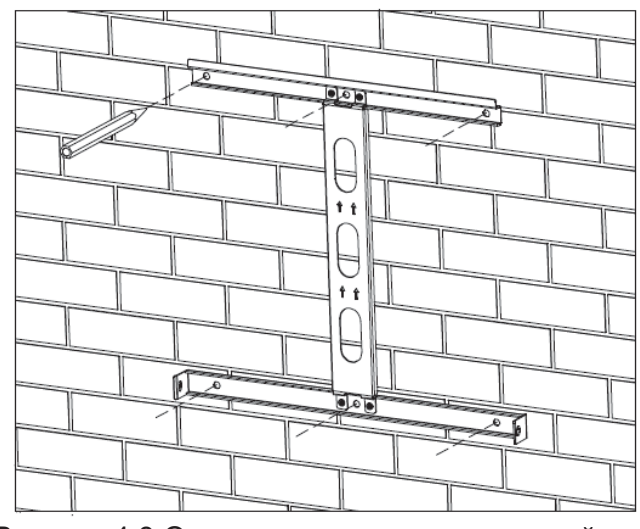

Рисунок 4.8 Отметьте места для отверстий

(2) Просверлите 6 монтажных отверстий в стене с помощью электродрели. Как показано на рисунке 4.9.

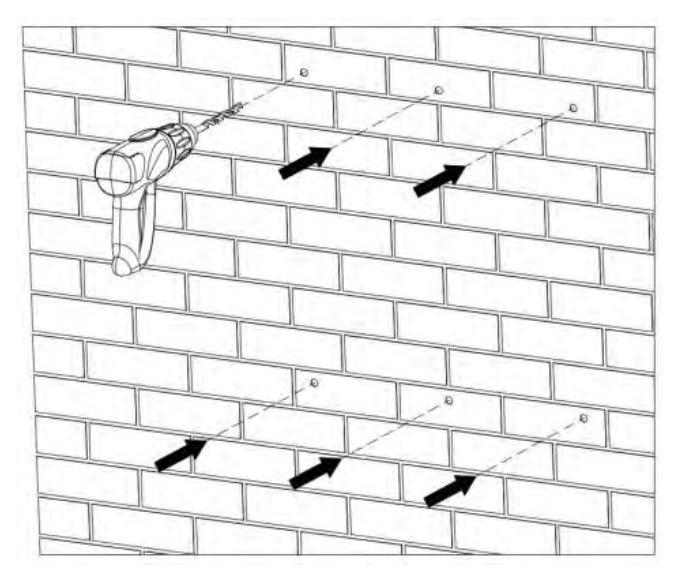

Рисунок 4.9 Сверление

(3) Забейте дюбели в установочных отверстиях 4/6 с помощью молотка, как показано на рисунке 4.10.

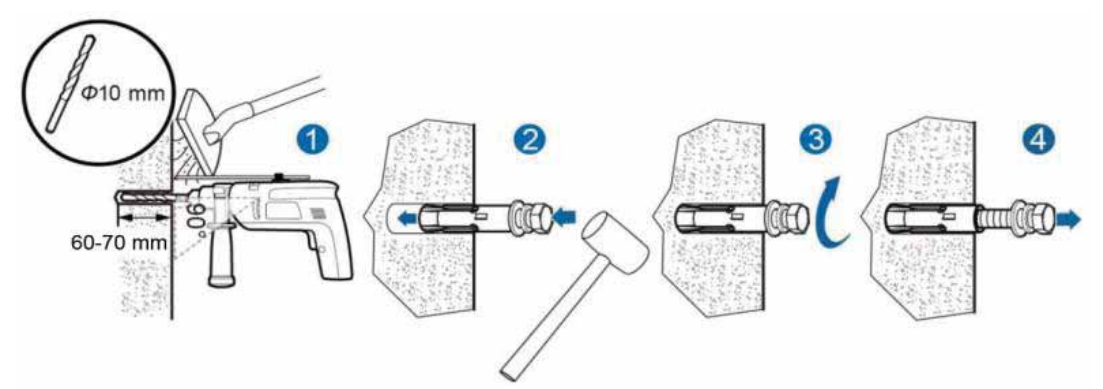

Рисунок 4.10 Установка дюбелей

(4) Закрепите монтажный кронштейн на дюбелях и убедитесь, что крепление достаточно прочное (момент затяжки составляет 13 Нм). Как показано на рисунке 4.11.

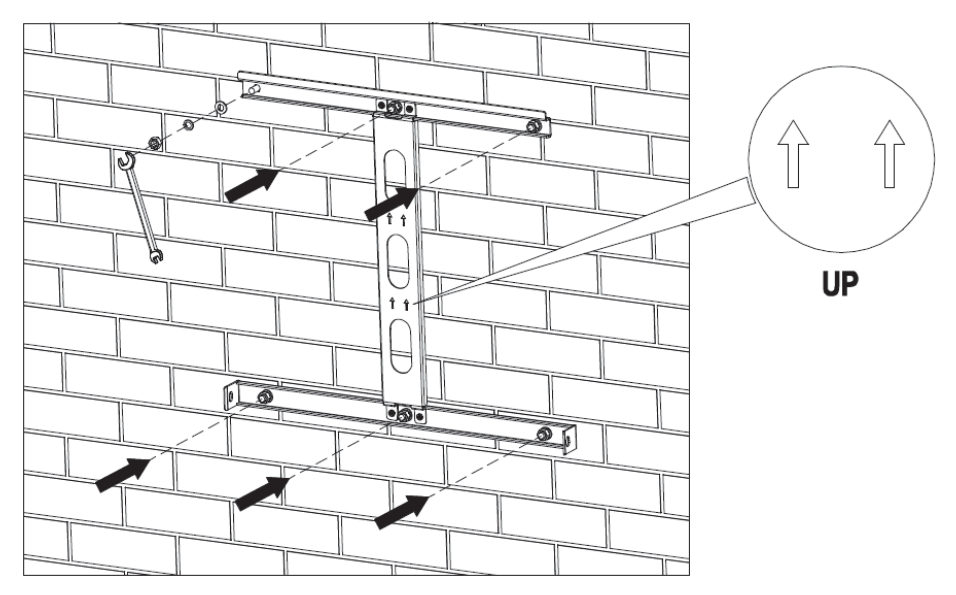

Рисунок 4.11 Закрепите монтажный кронштейн

(5) Повесьте инвертор на монтажный кронштейн и убедитесь, что крепление достаточно прочное. Как показано на рисунке 4.12.

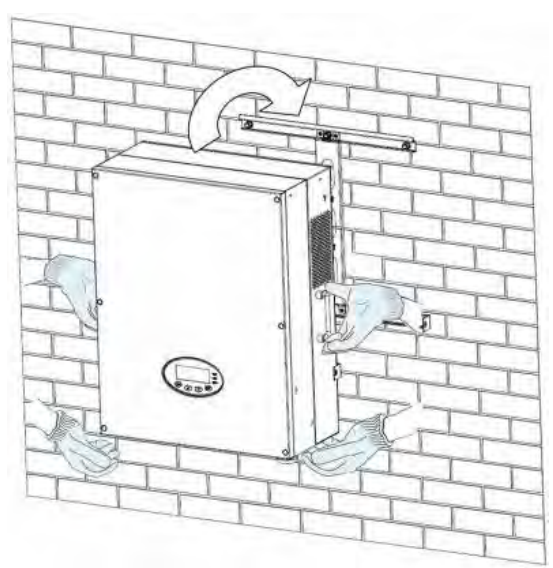

Рисунок 4.12 Установка инвертора

(6) Убедитесь, что инвертор установлен правильно, и затяните болты M6X16 в отверстиях на левой и правой стороне инвертора (момент затяжки составляет 4 Нм). Как показано на рисунке 4.13.

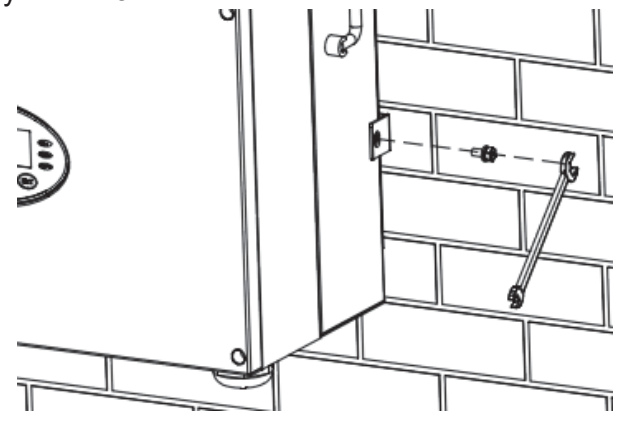

Рисунок 4.13 Установка болтов М6Х16

### 4.4 Электрическая инсталяция

В этом разделе подробно описана электрическая установка и соответствующие инструкции по технике безопасности.

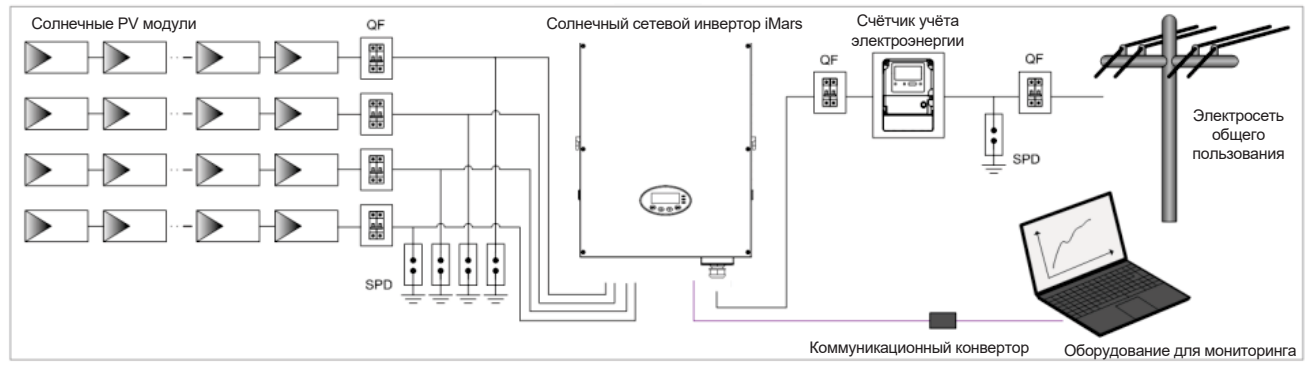

Рисунок 4.14 Блочная схема солнечной сетевой системы

|          | <ul> <li>Неправильное подключения может привести к смертельному исходу для<br/>оператора или невосстановимому повреждению инвертора.</li> <li>Электромонтажные работы разрешается выполнять только<br/>квалифицированному персоналу.</li> </ul> |
|----------|----------------------------------------------------------------------------------------------------|
| $\wedge$ | <ul> <li>Все электрические подключения должны соответствовать местным и<br/>национальным электрическим нормам.</li> </ul>                                                                                                    |
|          | <ul> <li>Все кабели должны быть надежно закреплены, не повреждены,<br/>должным образом изолированы и иметь соответствующие размеры.</li> </ul>                                                                                                  |
|          | <ul> <li>Запрещается замыкать прерыватели переменного и постоянного тока до<br/>того, как инвертор подключен к электричеству.</li> </ul>                                                                                                    |
| Note     | <ul> <li>Прочитайте и следуйте инструкциям, приведенным в этом разделе,<br/>соблюдая все предупреждения по безопасности.</li> </ul>                                                                                                    |
|          | <ul> <li>Всегда учитывайте номинальное напряжение и ток, указанные в данном<br/>руководстве. Никогда не превышайте пределы.</li> </ul>                                                                                                    |

#### 4.4.1 Подключение солнечных модулей

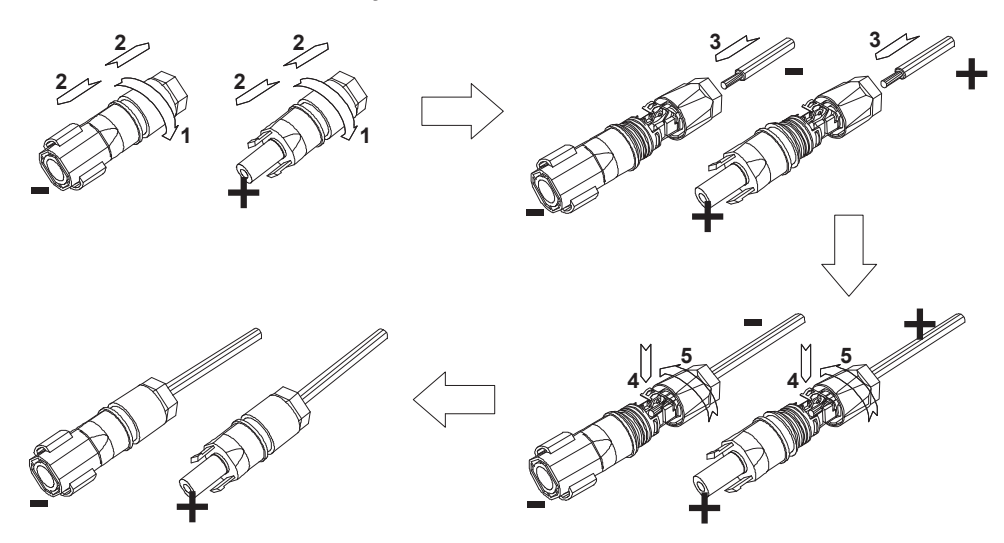

Рисунок 4.15 Соединение между разъемом постоянного тока и солнечными модулями Шаги подключения:

(1) Перед подключением переменного тока следует соблюдать меры защиты по освещению, короткому замыканию и другие, согласно местным законам и нормам по электробезопасности

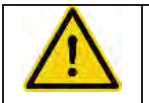

• Разрешается подключать только сертифицированные кабели в соответствии с местными законами и правилами по электробезопасности.

- (2) Подключите выходные кабели солнечных модулей к разъему постоянного тока, как показано на рисунке 4.15. Ослабьте гайку разъема и снимите изоляционный слой кабеля постоянного тока примерно на 15 мм. Вставьте его в разъем и нажмите до щелчка. Затяните гайку с моментом затяжки 2,5-3 Нм. Провод отрицательного полюса такой же, как и положительного. Убедитесь, что полюса солнечных модулей хорошо соединены с разъемами;
- (3) После подключения разъема постоянного тока измерьте с помощью мультиметра напряжение входной цепи постоянного тока, проверьте полярность входного кабеля постоянного тока и убедитесь, что напряжение каждой линии находится в допустимом диапазоне инвертора, так как показано на рисунке 4.16.

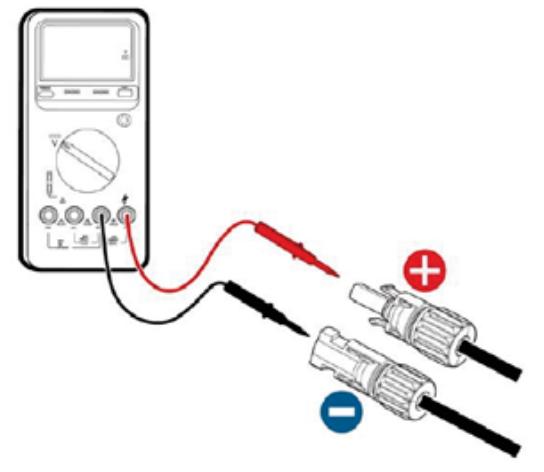

Рисунок 4.16 Измерение входного напряжения постоянного тока

- Коннекторы солнечных модулей должны должны быть такого же типа, как коннекторы на инверторе. Иначе возможно повреждение устройства, нестабильная работа или пожар.
- (4) Соедините разъем постоянного тока с инвертором и убедитесь, что он надежно закреплен;
- (5) Вставьте отвертку в отверстие разъема, чтобы снять разъем с инвертора.
- (6) Разожмите прижатую крышку отверткой, чтобы отсоединить кабели от разъема.

### 4.4.2 Подключение переменного тока инвертора 12 кВт / 15 кВт / 17 кВт / 20 кВт / 25 кВт / 30 кВт

Таблица 4-7. Инструкция по использованию разъема АС 12 кВт / 15 кВт / 17 кВт / 20 кВт / 25 кВт / 30 кВт

| Коннектор АС | Три фазы              | Примечание            |
|--------------|-----------------------|-----------------------|
| L1           | L1 (A)                |                       |
| L2           | L2 (B)                |                       |
| L3           | L3 (C)                |                       |
| N            | N Нейтральный провод  |                       |
|              | РЕ Заземляющий провод | Должен быть подключен |

Этапы подключения инвертора 12 кВт / 15 кВт / 17 кВт / 20 кВт / 25 кВт / 30 кВт:

(1) Перед подключением переменного тока следует соблюдать меры защиты по освещению, короткому замыканию и другие, согласно местным законам и нормам по электробезопасности

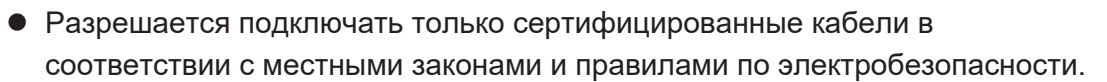

• Инвертор может быть подключен к электросети только с разрешения местной электроэнергетической компании,

(2) Снимите водонепроницаемую крышку распределительной коробки переменного

тока трехфазного инвертора, как показано на рисунке 4.17;

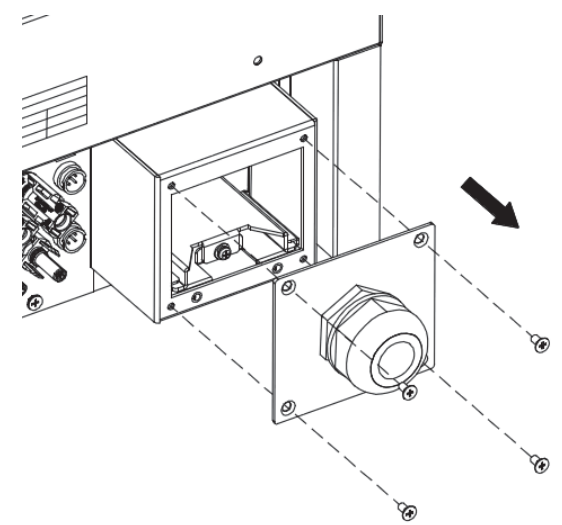

Рисунок 4.17 Снятие водонепроницаемой крышки

(3) Открутите крепежные винты клеммной рейки переменного тока, как показано на рисунке 4.18.

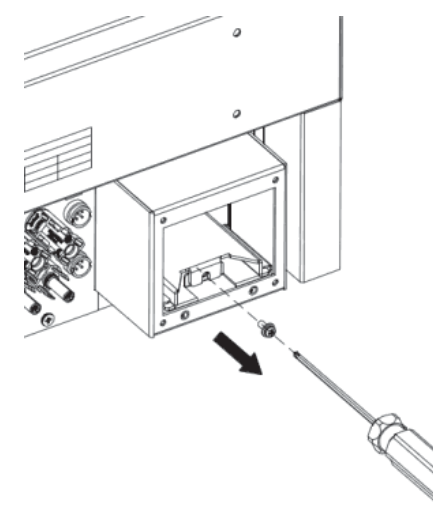

Рисунок 4.18 Открутите крепежные винты рейки

(4) Вытяните клеммную рейку переменного тока, как показано на рисунке 4.19.

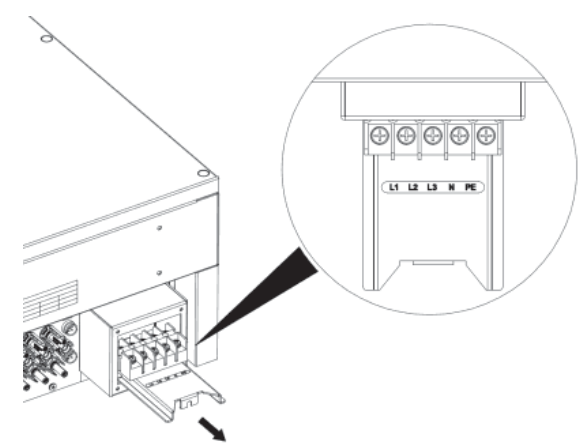

Рисунок 4.19 Вытяните направляющую

(5) Надежно обожмите пять проводов (L1, L2, L3, N, PE) трехфазной сети и клеммы ОТ, чтобы убедиться, что жила провода не открыта, как показано на рисунке 4.20;

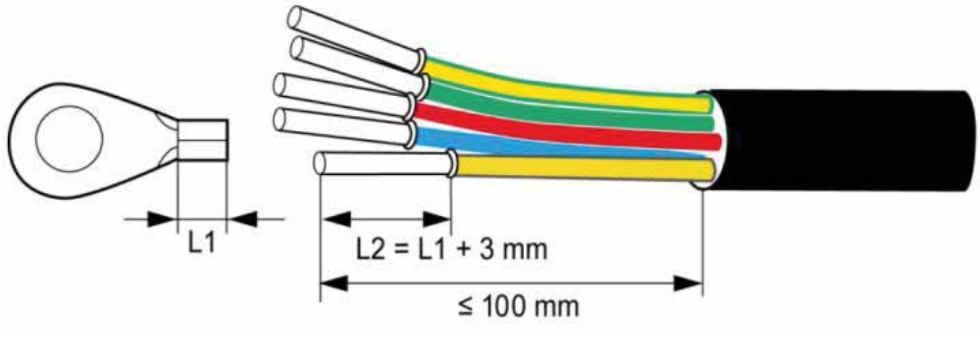

Рисунок 4.20 Обжим провода терминалом

(6) Соединение кабеля переменного тока и разъема должно быть правильным, а винты затянуты. Момент затяжки составляет 2 Нм, как показано на рисунке 4.21.

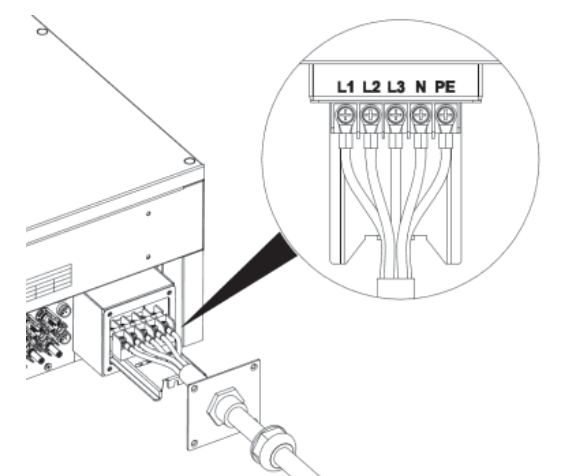

Рисунок 4.21 Подключение провода и разъема

(7) Вставьте контактную рейку переменного тока во внутреннюю часть корпуса и закрепите ее с помощью винтов. Затем зафиксируйте водонепроницаемую крышку распределительной коробки крепежными винтами. Момент затяжки составляет 1,5 Нм. В завершение, затяните водостойкий разъем, чтобы завершить гидроизоляцию кабеля, как показано на рисунке 4.22.

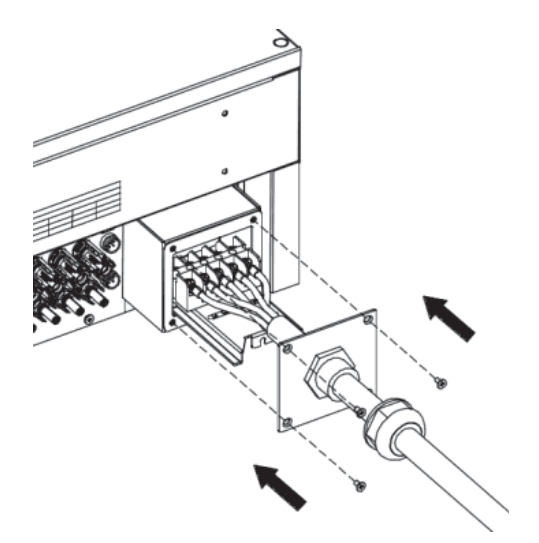

Рисунок 4.22 Закрепите водонепроницаемую крышку распределительной коробки

# 5 Работа инвертора

В этой главе подробно описывается работа инвертора, которая включает проверку перед эксплуатацией, работу с сетью, выключение и ежедневное обслуживание инвертора.

### 5.1 Проверка перед запуском

Перед запуском проверьте следующее (включая, но не ограничиваясь):

- Убедитесь, что место установки соответствует требованиям, указанным в разделе 4.2.2 для легкого монтажа, демонтажа, эксплуатации и технического обслуживания;
- (2) Убедитесь, что механическая установка соответствует требованиям, указанным в разделе 4.3;
- (3) Убедитесь, что электрическая инсталляция соответствует требованиям, указанным в разделе 4.4;
- (4) Убедитесь, что все выключатели выключены;
- (5) Убедитесь, что напряжение соответствует требованиям, указанным в главе 10;
- (6) Убедитесь, что все меры предосторожности по электрической безопасности четко определены на месте установки.

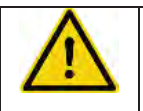

 Перед любой операцией по установке, обслуживанию системы или инвертора проверяйте вышеуказанные пункты.

## 5.2 Операции по работе с сетью

| ote | Note | <ul> <li>При первом включении инвертора, пожалуйста, обратитесь к разделу 6.5,<br/>чтобы правильно выбрать сертификацию сети.</li> </ul> |
|-----|------|----------------------------------------------------------------------------------------------------|
|     |      | • Оставьте инвертор включенным не менее 30 минут для заряда внутреннего                                                                  |
|     |      | аккумулятора для часов.                                                                                                    |
| ote | Note | <ul> <li>Оставьте инвертор включенным не менее 30 минут для заряда внутренн<br/>аккумулятора для часов.</li> </ul>                       |

Пожалуйста, запустите инвертор следующим образом:

- (1) Убедитесь, что требования, указанные в разделе 5.1, выполнены;
- (2) Включите выключатели на стороне переменного тока;
- (3) Включите встроенный выключатель постоянного тока;
- (4) Включите переключатель на стороне постоянного тока;
- (5) Обратите внимание на светодиодные индикаторы и информацию, отображаемую на экране. Обратитесь к главе 6 для подробной информации.
- (6) **(** Run Зеленый индикатор мигает, другие выключены: инвертор включен и находится в режиме самодиагностики;

(7) Run Зеленый индикатор включен, другие выключены: инвертор находится в режиме выработки электроэнергии после самопроверки - успешный ввод в эксплуатацию.

(8) Индикаторы «Warn» или «Fault» горят или мигают: инвертор включен, но есть сбой. Пожалуйста, обратитесь к разделу 6.3 для получения подробной информации, а затем выключите инвертор, как описано в разделе 5.3. Решите неисправности, как описано в главе 8. Если все неисправности устранены, следуйте инструкциям, указанным в главе 5.

- (9) Обратитесь к разделу 6.4.4, чтобы установить время инвертора в соответствии с местным временем.
- (10) Режим ввода постоянного тока по умолчанию является "independent" -«независимый». Пожалуйста, обратитесь к разделу 6.4.4 для запроса и подробной настройки.
   34

### 5.3 Выключение инвертора

В случае обслуживания, проверки и устранения неисправностей, выключайте устройство следующим образом:

- (1) Выключите выключатели на стороне переменного тока;
- (2) Выключите встроенный выключатель постоянного тока;
- (3) Выключите выключатель на стороне постоянного тока;
- (4) Подождите не менее 5 минут, пока внутренние узлы и компоненты не разрядятся.

А затем выключите инвертор.

### 5.4 Ежедневное обслуживание

Инвертор может автоматически вырабатывать электроэнергию, автоматически включаться и выключаться при смене дня и ночи и смене сезонов за год. Чтобы продлить срок службы, необходимо ежедневное техническое обслуживание и осмотр, помимо строгого следования инструкциям, указанным в данном руководстве..

### 5.4.1 Регулярное обслуживание

| Содержание<br>обслуживания                                                                                                    | Методы обслуживания                                                                                                    | Периодичность<br>обслуживания |
|----------------------------------------------------------------------------------------------------|----------------------------------------------------------------------------------------------------|-------------------------------|
| Создание<br>резервных копий<br>данных о<br>состоянии работы<br>инвертора Используйте программное обеспечение для<br>мониторинга в режиме реального времени<br>для чтения данных о работе инвертора,<br>регулярно создавайте резервные копии<br>всех данных и статистики работы<br>инвертора. Проверьте программное<br>обеспечение для мониторинга и ЖК-<br>дисплей инвертора, чтобы убедиться, что<br>параметры установлены правильно. |                                                                                                    | Каждые четыре<br>месяца       |
| Убедитесь, что инвертор установлен<br>надежно, без повреждений или дефо<br>Когда инвертор работает, убедитесь,<br>и переменные данные в норме. При р<br>инвертора используйте тепловизор д<br>проверки нормального охлаждения ко                                                                                                    |                                                                                                    | Каждые шесть<br>месяцев       |
| Очиститка<br>поверхности                                                                                                    | Проверьте влажность окружающей среды и<br>запылённость вокруг инвертора, при<br>необходимости очистите инвертор. Смотрите<br>раздел 5.4.2.          | Каждые шесть<br>месяцев       |
| Проверка<br>электрических<br>соединений                                                                                                    | Проверьте подключение кабеля и клеммы<br>инвертора, убедитесь, что они надежно<br>подключены, не ослаблены и не<br>повреждены, надежна ли изоляция. | Каждые шесть<br>месяцев       |

| Содержание<br>обслуживания                                                                                                    | Методы обслуживания                                                                                                    | Периодичность<br>обслуживания |
|----------------------------------------------------------------------------------------------------|----------------------------------------------------------------------------------------------------|-------------------------------|
| Проверьте вентиляторы трехфазного<br>инвертора, чтобы убедиться, что поток<br>воздуха и звук нормальный, на лопастях<br>вентилятора нет трещин, провода питания и<br>управляющего сигнала не повреждены. При<br>необходимости очистите ввод и вывод<br>воздуха; При неправильной работе<br>вентилятора, его необходимо заменить, см.<br>Раздел 5.4.2. |                                                                                                    | Каждые шесть<br>месяцев       |
| Проверка функции<br>безопасности                                                                                                    | Проверьте функцию выключения инвертора:<br>используйте программное обеспечение для<br>мониторинга или ЖК-дисплей и клавиатуру<br>на инверторе, выполните операции<br>«выключено» и «включено», чтобы<br>подтвердить исправность функции<br>выключения. В то же время убедитесь, что<br>программное обеспечение для мониторинга<br>нормально взаимодействует с инвертором.<br>Проверьте предупреждающую табличку на<br>инверторе или возле него, при<br>необходимости замените. |                               |

#### 5.4.2 Руководство по техническому обслуживанию

#### Чистка инвертора

Процедура очистки заключается в следующем:

- (1) Отключите входной и выходной переключатели.
- (2) Подождите десять минут.
- (3) Используйте мягкую щетку или пылесос для очистки поверхности, а также входа и выхода инвертора.
- (4) Повторите раздел 5.1 рабочего содержания.
- (5) Перезапустите инвертор.

#### Чистка вентиляторов

Процедура очистки заключается в следующем:

- (1) Отключите входной и выходной переключатели.
- (2) Подождите десять минут.
- (3) Снимите инвертор как описано в 4 разделе в обратной последовательности.
- (4) Снимите охлаждающую камеру или монтажную пластину вентилятора, как показано на Рис. 5.1 и Рис. 5.2.

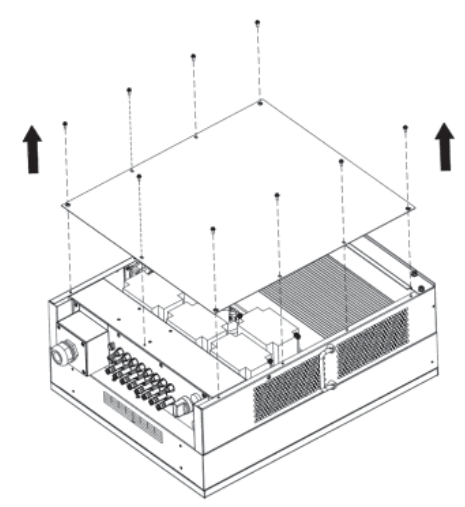

Рисунок 5.1 Снимите охлаждающую камеру

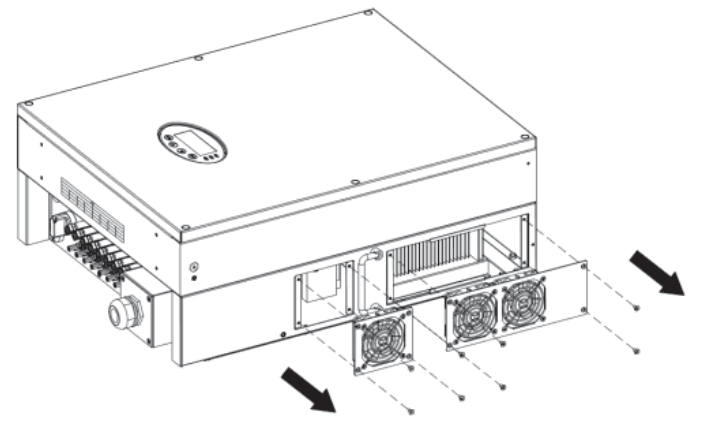

Рисунок 5.2 Снимите монтажную пластину вентиляторов

- (5) Используйте мягкую щетку или пылесос для очистки охлаждающей камеры и вентиляторов.
- (6) Установите охлаждающую камеру или монтажную пластину вентилятора в инвертор.
- (7) Установите инвертор в исходное положение, как указано в разделе 4 руководства.
- (8) Повторите пункты содержания раздела 5.1.
- (9) Перезапустите инвертор.

#### Замена вентилятора

Если инвертор сообщает о перегреве или слышен ненормальный шум при работе вентилятора, замените вентилятор. Эта операция должна выполняться профессионалами.

|   | <ul> <li>Перед началом работ по техническому обслуживанию инвертор и все<br/>вводы питания должны быть отключены.</li> </ul>                                    |
|---|----------------------------------------------------------------------------------------------------|
| 4 | <ul> <li>Подождите не менее 10 минут, пока внутренние конденсаторы инвертора<br/>не разрядятся перед проведением работ по техническому обслуживанию.</li> </ul> |
|   | • Замена вентилятора должна выполняться профессионалами.                                                                                                    |

Процедура замены вентилятора:

- (1) Отключите входной и выходной переключатели.
- (2) Установите переключатель постоянного тока в положение «ВЫКЛ».
- (3) Подождите десять минут.
- (4) Снимите инвертор как описано в 4 разделе в обратной последовательности.

- (5) Демонтируйте монтажную пластину вентилятора, как показано на рисунке 5.2.
- (6) Извлеките поврежденные вентиляторы и замените на хорошие, подключите провода питания и управляющего сигнала, как показано на рисунке 5.3.

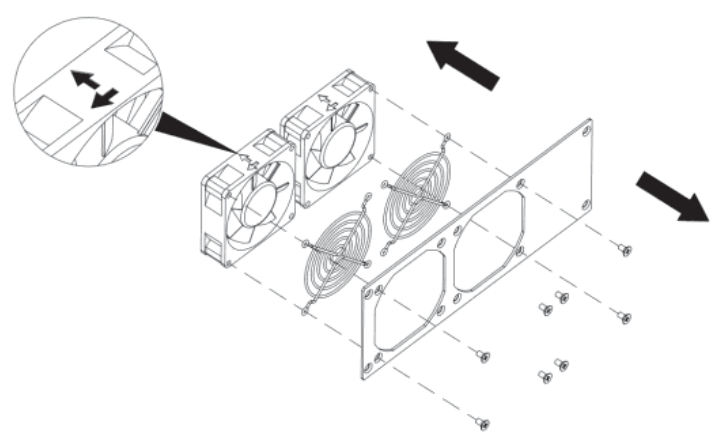

Рисунок 5.3 Замена вентиляторов

- (7) Установите охлаждающую камеру или монтажную пластину вентилятора в инвертор.
- (8) Установите инвертор в исходное положение, как указано в разделе 4 руководства.
- (9) Повторите пункты содержания раздела 5.1.
- (10) Перезапустите инвертор.

|      | • После того, как сработают уведомления об ошибках и инвертор выключится, |
|------|---------------------------------------------------------------------------|
| Note | не перезапускайте устройство, пока не будут устранены вся неисправности.  |
|      | Перед запуском строго проверьте соответствие всем пунктам раздела 5.1.    |

# 6 Панель дисплея

В этой главе описывается отображение панели дисплея и порядок работы с ней, включая ЖК-дисплей, светодиодные индикаторы и панель управления.

Информация о состоянии работы и параметрах может быть получена с помощью светодиодных индикаторов и ЖК-дисплея. Отображаемое содержимое и параметры также могут быть установлены или изменены с помощью панели управления.

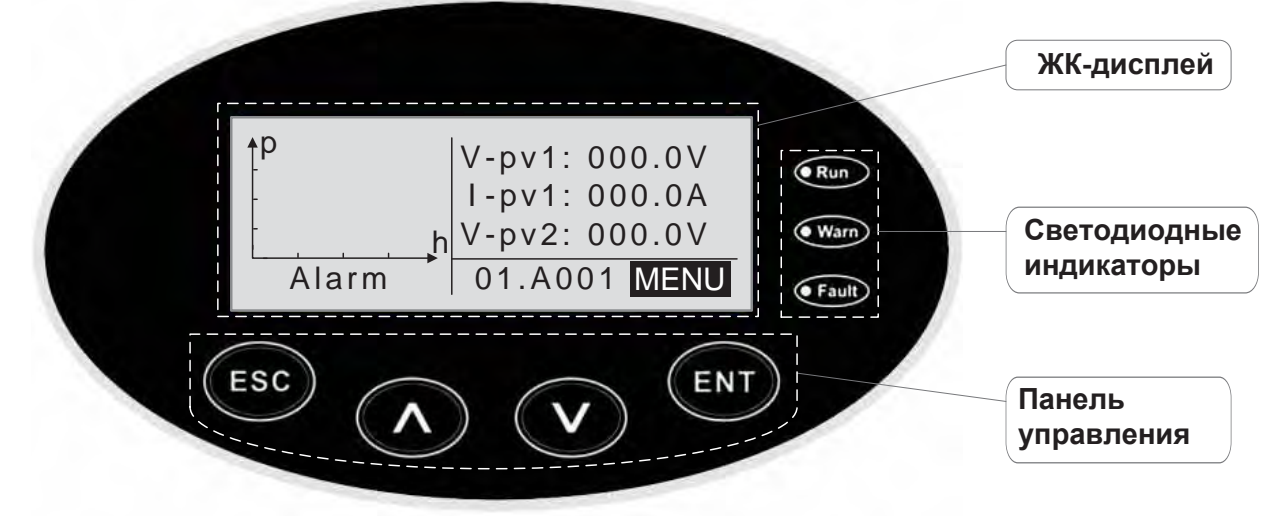

Рисунок 6.1 Панель управления

### 6.1 Светодиодные индикаторы

На панели расположены три светодиодных индикатора:

- (1) "Run", индикатор работы, зеленый;
- (2) "Warn" индикатор неисправности, желтый;
- (3) "Fault", индикатор неисправимой ошибки, красный.

Состояние инвертора включает в себя 6 состояний: ожидание, самодиагностика, выработка электроэнергии, восстанавливаемая неисправность и невосстанавливаемая неисправность; Светодиодные индикаторы могут быть включены, выключены и мигать. Ознакомьтесь с таблицей 5-1 для получения детальной информации о состоянии инвертора и светодиодных индикаторах.

" светодиодный индикатор выключен;

«● " (зеленый), "●" (желтый), "●" (красный): Светодиодный индикатор мигает каждые 0.25 с или 0.5 с;

"•" (зелёный), "•" (желтый) "•" (красный): Светодиодный индикатор включен.

Таблица 6-1 Состояние инвертора и светодиодных индикаторов

| Сост. инвертора      | LED индикаторы                                         | Описание                                                                                                    |
|----------------------|--------------------------------------------------------|----------------------------------------------------------------------------------------------------|
| Ожидание             | <ul><li>◯ Run</li><li>◯ Warn</li><li>◯ Fault</li></ul> | Нет питания. Все индикаторы выключены.                                                                                                    |
| Само-<br>диагностика | <ul><li>€ Run</li><li>○ Warn</li><li>○ Fault</li></ul> | Зеленый индикатор мигает каждые 0,25 с,<br>остальные выключены. Питание включено,<br>инвертор готов к самодиагностике                                                                                             |
| Выработка            | ● Run<br>◯ Warn<br>◯ Fault                             | Зеленый индикатор горит, другие выключены.<br>Генерация энергии сети.                                                                                                    |
| энергии              | ● Run<br>● Warn<br>○ Fault                             | <ul> <li>(1) Генерация энергии сети, но ошибка часов (А007);</li> <li>(2) Генерация энергии сети, но ошибка ввода<br/>постоянного тока (А001 или Е001);</li> <li>(3) Генерация энергии сети, но ошибка</li> </ul> |

| Сост. инвертора                                                                                                    | LED индикаторы                                         | Описание                                                                                                    |
|----------------------------------------------------------------------------------------------------|--------------------------------------------------------|----------------------------------------------------------------------------------------------------|
|                                                                                                    |                                                        | вентилятора (E006 или E012);<br>Зеленый и желтый индикатор продолжают гореть,<br>другие выключены.                                                                                                    |
| Восстанав-<br>ливаемая<br>неисправ-<br>ность                                                                                     | <ul><li>○ Run</li><li>● Warn</li><li>○ Fault</li></ul> | Инвертор в режиме ожидания. Неисправность сети<br>общего пользования (A001, A003, A004, A005 или<br>A006);<br>Желтый индикатор мигает каждые 0,5 с, другие выкл.                                                         |
|                                                                                                    | <ul><li>◯ Run</li><li>◯ Warn</li><li>◯ Fault</li></ul> | <ul> <li>(1) Инвертор в режиме ожидания. Температура<br/>ненормальная (Е006);</li> <li>(2) Инвертор в режиме ожидания. Ошибка входа<br/>постоянного тока (Е001); Желтый индикатор горит,<br/>другие выключены</li> </ul> |
| Невосстанав-<br>ливаемая<br>неисправ-<br>ность                                                                                   | <ul><li>◯ Run</li><li>◯ Warn</li><li>● Fault</li></ul> | Аппаратная или программная ошибка (E003, E004,<br>E005, E008, E009, E011, E013 или E015).<br>Отсоедините инвертор от системы перед<br>техническим обслуживанием.<br>Красный индикатор мигает каждые 0,5 с, другие выкл   |
|                                                                                                    | <ul><li>◯ Run</li><li>◯ Warn</li><li>➡ Fault</li></ul> | Утечка тока или ненормальная выходная мощность<br>инвертора (E007, E010, E014, E017, E018 или<br>E020). Отсоедините инвертор от системы перед<br>техническим обслуживанием.<br>Красный индикатор горит, другие выключены |
| Выключен<br>вручную                                                                                                    | ● Run<br>● Warn<br>● Fault                             | Выключение инвертора через удаленное<br>управление или через команду с панели<br>управления. Все индикаторы включены.                                                                                                    |
| <b>Note</b> Пожалуйста, обратитесь к главе 6 и 8 для получения подробной информации о неисправностях и устранении неисправностей |                                                        |                                                                                                    |

### 6.2 Панель управления

На панели управления расположены 4 кнопки:

- (1) "ESC", выход и возврат;
- (2) " Л ", возврат на главную страницу и увеличение данных;
- (3) " **V** " переход на следующую страницу и уменьшение данных;
- (4) "ENT", ввод.

## 6.3 ЖК-экран

Вся информация отображается на ЖК-экране. Фоновая подсветка ЖК-экрана выключается для экономии энергии, если в течение 15 секунд не будет нажата какая-либо кнопка. Также подсветка активируется нажатием любой кнопки. Нажмите «ENT», чтобы войти в основной интерфейс, если фоновая подсветка включена. В интерфейсе можно просмотреть и установить все параметры.

На ЖК-экране имеются основные интерфейсы и интерфейсные меню, из которых основной интерфейс используется по умолчанию после включения питания, а интерфейсы меню используются для просмотра и установки параметров или других ручных операций, таких как просмотр параметров мониторинга, запись истории, системной информации, статистики и информации о неисправностях, а также настройки отображаемого языка, времени, адресов коммуникации, пароля и заводских настроек.

| Область            | Область                |  |
|--------------------|------------------------|--|
| отображения        | отображения            |  |
| графических кривых | текстовых параметров   |  |
|                    |                        |  |
| Область статуса    | Код неисправности Меню |  |
|                    |                        |  |

Рисунок 6.2 Основной интерфейс

Основной интерфейс ЖК-экрана показан на рисунке выше:

- (1) Кривая отображает изменение мощности за текущий день;
- (2) Текст на экране отображает текущие ключевые параметры инвертора. Одновременно отображаются три строки текста, но если инвертор находится в режиме работы или в режиме ожидания, слова прокручиваются вперед каждые 3 секунды. Пользователь может нажать "∧" или "∨", чтобы найти интересующую информацию;
- (3) 5 режимов работы инвертора отображаются на экране;
- (4) Если инвертор находится в режиме неисправности или предупреждения, на экране может отображаться до 8 соответствующих кодов неисправности.

### 6.4 Функциональные операции

Большинство параметров можно просматривать и устанавливать через ЖК-экран и панель управления.

| Main        | Menu        |
|-------------|-------------|
| Monit Param | Setup       |
| History     | System Info |
| Statistics  | Fault Info  |

Рисунок 6.3 Главный интерфейс

#### 6.4.1 Параметры мониторинга

Нажмите «∧» и «∨» в главном интерфейсе, чтобы выбрать «Monit Param», а затем нажмите «ENT», чтобы просмотреть параметры, которые показаны на рисунке 6.4. Перейти на предыдущую или следующую страницу можно нажав «∧» и «∨», а вернуться - «ESC».

| Current State |  |
|---------------|--|
| E-tod: 0Wh    |  |
| \$-tod: €0.00 |  |
| P-in : 0.00kW |  |

Рисунок 6.4 Параметры мониторинга

У разных инверторов разные параметры. "●" в таблице 6-2 определяет значения параметров мониторинга в зависимости от модели инвертора, которые могут отображаться на экране ЖК дисплея.

#### Таблица 6-2 Параметры мониторинга

| Мониторинг контента                              | 12 кВт / 15 кВт / 17 кВт | 20 кВт / 25 кВт / 30 кВт |
|--------------------------------------------------|--------------------------|--------------------------|
| Общая энергия, произведенная в этот день (E-tod) | •                        | •                        |
| Общая экономия энергии в этот день (\$ - tod)    | •                        | •                        |
| Входная мощность (P-In)                          | •                        | •                        |
| Выходная мощность (P-out)                        | •                        | •                        |
| Пиковая мощность (PpDay)                         | •                        | •                        |
| Напряжение сети U (VoutU)                        | •                        | •                        |
| Напряжение сети V (VoutV)                        | •                        | •                        |
| Напряжение сети W (VoutW)                        | •                        | •                        |
| Ток сети U (loutU)                               | •                        | •                        |
| Ток сети V(loutV)                                | •                        | •                        |
| Ток сети W(loutW)                                | •                        | •                        |
| Частота сети (Fgrid)                             | •                        | •                        |
| Коэффициент мощности (pf)                        | •                        | •                        |
| Ввод V 1(V-pv1)                                  | •                        | •                        |
| Ввод I1 (I-pv1)                                  | •                        | •                        |
| Ввод V2(V-pv2)                                   | •                        | •                        |
| Ввод I2(I-pv2)                                   | •                        | •                        |
| Заземляющий резистор (Riso)                      | •                        | •                        |
| Ток утечки (lleak)                               | •                        | •                        |
| Температура 1(Tinv1)                             | •                        | •                        |
| Температура 2(Tinv2)                             | •                        | •                        |
| Общая потребляемая мощность (E-tot)              | •                        | •                        |
| Общее время (h-tot)                              | •                        | •                        |
| Текущая дата (Data)                              | •                        | •                        |
| Текущее время (Time)                             | •                        | •                        |
| Первое время включения сегодня (Power ON)        | •                        | •                        |
| Первое время работы сегодня (Run Time)           | •                        | •                        |
| Пиковая мощность сегодня (Ppk Time)              |                          | •                        |
| Время завершения работы сегодня (Today OFF)      | •                        | •                        |
| Время завершения работы вчера (Last OFF)         | •                        | •                        |

### 6.4.2 История

Нажмите « ∧ » и « ∨ » в главном интерфейсе, чтобы выбрать"History", а затем нажмите «ENT», чтобы просмотреть параметры, показанные на рисунке 6.5.

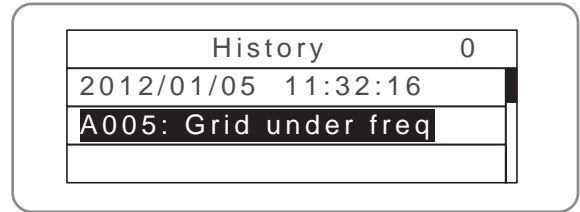

Рисунок 6.5 Параметры истории

Всего сохраняется 32 записи истории. Нажмите « **∧** » и « **∨** » для просмотра записи истории и нажмите «ESC» для выхода. Цифры в верхнем правом углу - это серийный номер записи, а цифры во второй строке показывают дату, когда возникли и устранены неисправности. Если загорается цвет третьей строки, происходит сбой, если нет, то сбой устраняется.

#### 6.4.3 Статистика

Нажмите "∧" и "∨" в главном интерфейсе, чтобы выбрать пункт "Statistics", а затем нажмите "ENT", чтобы просмотреть параметры, показанные на рисунке 6.6.

|      | Statistical Menu |  |
|------|------------------|--|
| Life | time             |  |
| Tod  | ay               |  |
|      | -3               |  |

Рисунок 6.6 Информация о статистике

Информацию в таблице 6-3 можно просмотреть в меню статистики.

Таблица 6-3 Статистическая информация

| Содержание                  | Подробно                                                                                                    |
|-----------------------------|----------------------------------------------------------------------------------------------------|
| За всё время<br>(Lifetime)  | Общее время работы, общая произведенная мощность, общая<br>сэкономленная мощность, общее сокращение СО2 в течение срока службы |
| За день<br>(Day statistics) | Общая произведенная мощность, общая сэкономленная мощность, пиковая мощность и общее сокращение СО2 за текущий день            |

#### 6.4.4 Настройка парамеров

Нажмите «∧ » и «∨ » в главном интерфейсе, чтобы выбрать "Setup Menu", а затем нажмите "ENT", чтобы просмотреть параметры, отображенные на рисунке 6.7.

| Setup Menu |           |  |
|------------|-----------|--|
| Address    | Date/Time |  |
| Keypad PWD | Language  |  |
| Cash/price | Set Model |  |

Рисунок 6.7 Информационные настройки

Параметры могут быть заданы в этом интерфейсе.

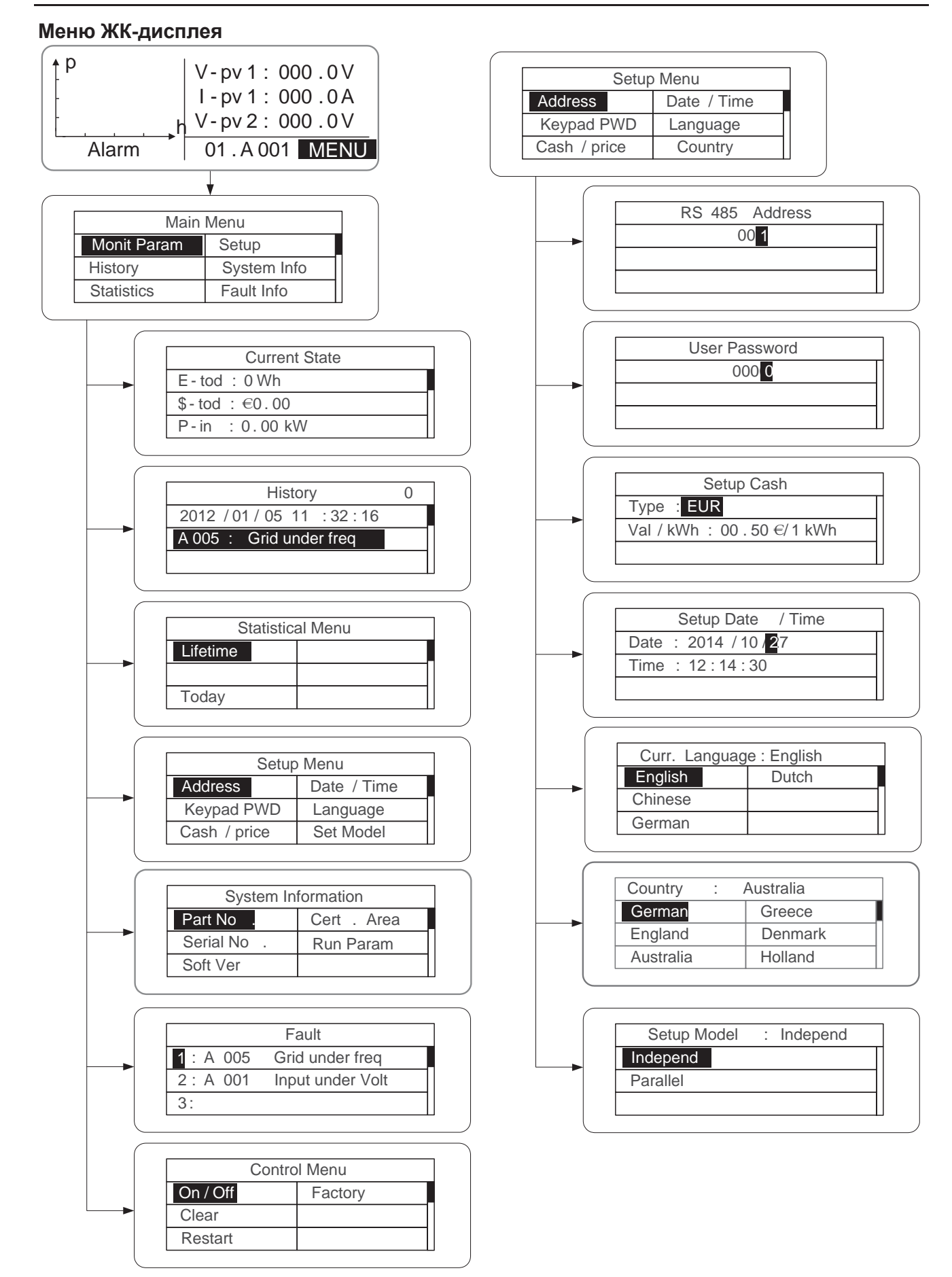

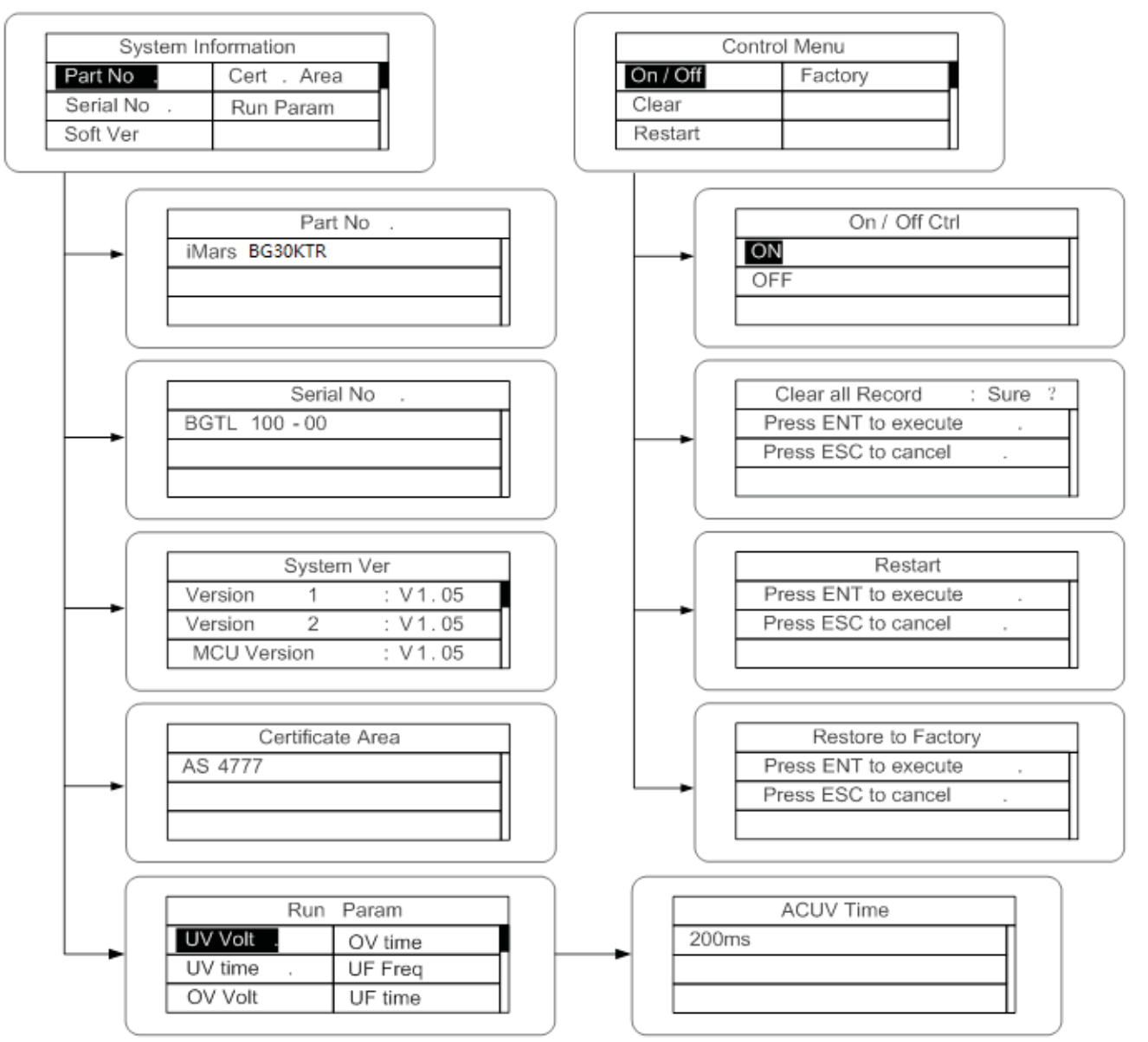

#### Таблица 6-4 Настройка параметров

| Пункт                                     | ЖК-дисплей    | Инструкция                                                                                                    |
|-------------------------------------------|---------------|----------------------------------------------------------------------------------------------------|
| RS485<br>Адрес<br>(Address)               | RS485 Address | Войдите в интерфейс и<br>отредактируйте данные через «А» или<br>«V». Затем снова нажмите «ENT» для<br>перехода к следующему биту. После<br>редактирования трех битов нажмите<br>«ENT», чтобы сохранить настройки, и<br>«ESC», чтобы выйти.                                                                                                    |
| Пароль<br>пользователя<br>(User password) | User Password | Войдите в интерфейс и отредактируйте<br>данные через « ∧ » или « ∨ ». А затем<br>нажмите «ENT» снова к следующему<br>биту. После редактирования четырех<br>битов нажмите «ENT», чтобы сохранить<br>настройки, и «ESC», чтобы выйти.<br>Пароль по умолчанию - «0000»;<br>пользователь может войти в интерфейс<br>настройки без пароля. Если пароль не<br>«0000», пользователь может войти в<br>интерфейс настройки с паролем. |

| Пункт                                                 | ЖК-дисплей                                                                    | Инструкция                                                                                                    |
|-------------------------------------------------------|-------------------------------------------------------------------------------|----------------------------------------------------------------------------------------------------|
| Настройка<br>валюты<br>(Setup Cash)                   | Setup Cash<br>Type: EUR<br>Val/kWh: 00.50 @1kWh                               | Войдите в интерфейс и отредактируйте тип<br>валюты и денег через « ^ » или « У ». А<br>затем снова нажмите «ENT» для перехода<br>к следующей строке. После<br>редактирования четырех битов нажмите<br>«ENT», чтобы сохранить настройки, и<br>нажмите «ESC» для выхода.<br>Типы валют включают EUR, POD, CNY и<br>USD.                                                                                                    |
| Настройка<br>Даты/<br>Времени<br>(Setup<br>Date/Time) | Setup Date/Time           Date: 2012/01/15           Time: 12:14:30           | Войдите в интерфейс и измените дату и<br>время через «                                                                                                    |
| Язык<br>(Language)                                    | Curr. Language : English       English       Dutch       Chinese       German | Войдите в интерфейс и выберите язык<br>через « ∧ » или « ∨ ». А затем снова<br>нажмите «ENT», чтобы сохранить<br>настройки, и нажмите «ESC», чтобы<br>выйти. Язык по умолчанию - английский.                                                                                                    |
| Выбор<br>страны<br>(Select<br>Country)                | Country:AustraliaGermanGreeceEnglandDenmarkAustraliaHolland                   | Войдите в интерфейс и выберите<br>страну через « <b>∧</b> » или « <b>∨</b> ». А затем<br>снова нажмите «ENT», чтобы<br>сохранить настройки, и нажмите<br>«ESC», чтобы выйти.                                                                                                    |
| Меню<br>настройки<br>(Setup mode)                     | Setup Model: Independ<br>Independ<br>Parallel                                 | Режим ввода постоянного тока<br>включает в себя «независимый»<br>("independent") и «параллельный»<br>("parallel"):<br>«Независимый режим» - это независимый<br>МРРТ линии A и линии B;<br>«Параллельный МРРТ линии A и<br>линии B. Режим по умолчанию -<br>«независимый». Настройка режима<br>входа невидима, если инвертор<br>находится в режиме выработки<br>электроэнергии. Он доступен только<br>при включенном DC и выключенном<br>AC питании. Нажмите « ∧ » или « ∨ »,<br>чтобы выбрать режим настройки, и<br>нажмите «ENT», чтобы сохранить<br>настройку, или «ESC», чтобы<br>вернуться.<br>Если возникает ситуация, описанная<br>в разделе 6.4.8, необходимо<br>переключить вход постоянного тока в<br>«параллельный» режим. |

| Пункт                                | ЖК-дисплей                                                                                                    | Инструкция                                                                                                    |
|--------------------------------------|----------------------------------------------------------------------------------------------------|----------------------------------------------------------------------------------------------------|
| Настройка<br>мощности<br>(Set power) | Input password       0000       0000       Set power       Image: Set power       Image: Set power | При входе в интерфейс «Настройка<br>мощности» необходим пароль. При<br>необходимости получите пароль от<br>поставщика. Есть 3 подменю:<br>①P-Lmt Mode: invalid (недопустима<br>функция ограниченной мощности),<br>auto (специально для одной фазы),<br>manual (установить предел выходного<br>значения вручную);<br>② LmtPower: эта функция<br>действительна только в том случае,<br>если режим P-Lmt является ручным,<br>процентное отношение равно<br>номинальной мощности, а диапазон<br>настройки составляет от 10% до 100%;<br>③p.Factor: включает нормальную<br>модель (значение по умолчанию<br>«1»), расширенный режим тока и<br>режим гистерезиса тока. Диапазон<br>настройки составляет -0,9-0,99.<br>(у трехфазного устройства есть только<br>функция ③) |

| Пункт                               | ЖК-дисплей                                                                                                    | Инструкция                                                                                                    |
|-------------------------------------|----------------------------------------------------------------------------------------------------|----------------------------------------------------------------------------------------------------|
| Параметтры<br>работы<br>(Run Param) | Input password         0000         0000         Run Param         UV Voit       OV time         UV time       UF Freq         OV Volt       UF time         ACUV Volt(phase volt)         184V         ACUV Time         0.20s         ACOV Volt(phase volt)         263V         ACOV Time         0.20s         ACUF Freqency         47.6Hz         ACOF Freqency         51.4Hz         ACOF Time         0.20s | При входе в интерфейс "Run Param"<br>необходим пароль. При необходимости<br>получите пароль от поставщика.<br>Установите ACUV Volt, ACUV time и<br>другие значения в соответствующих<br>подменю, а затем нажмите « ∧ » и<br>« ∨ » для изменения, нажмите «ENT»<br>для подтверждения. |

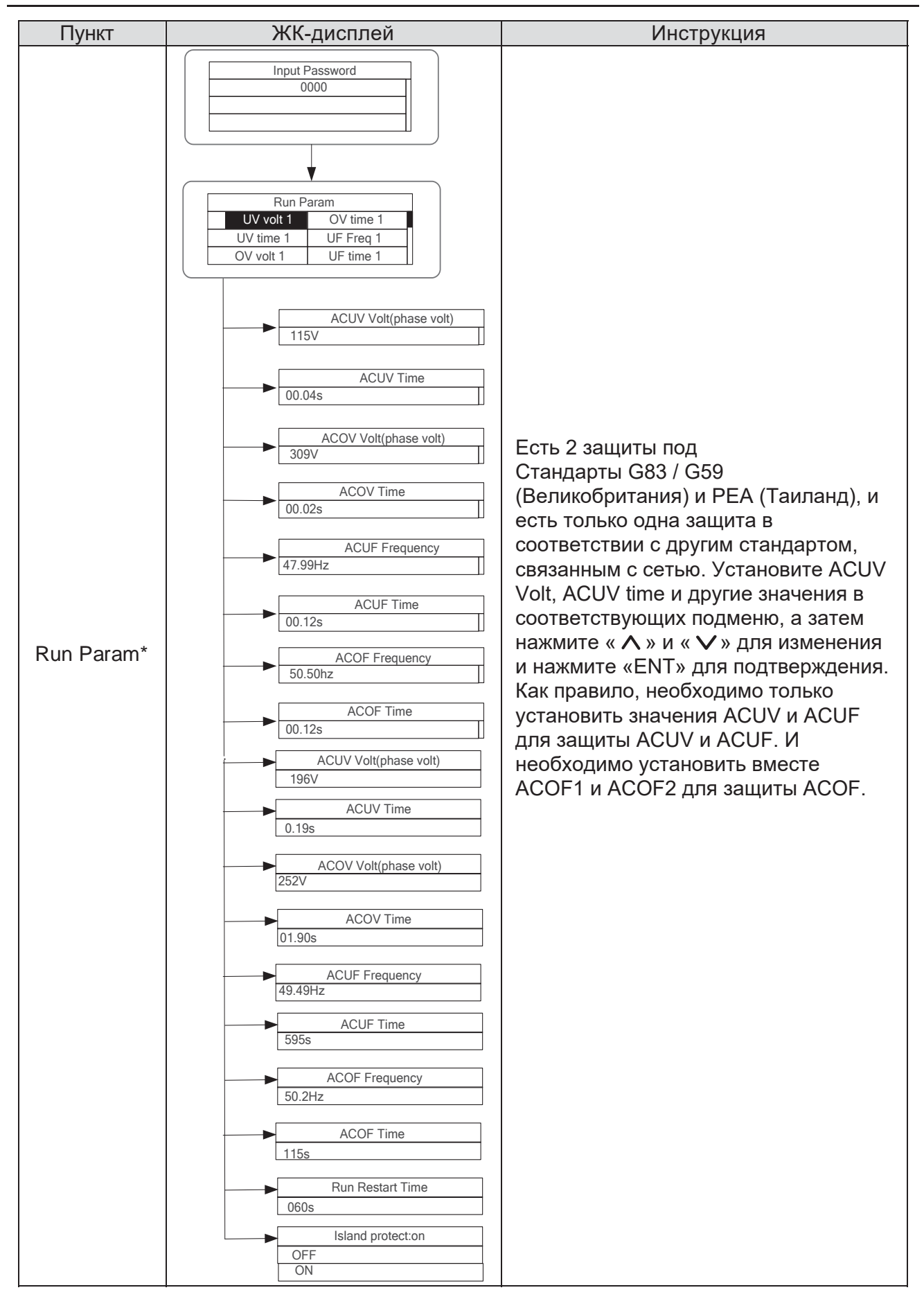

#### 6.4.5 Системная информация

Нажмите «∧» и «∨» в главном интерфейсе, чтобы выбрать "System Information", а затем нажмите "ENT", чтобы просмотреть параметры, показанные на рисунке 6.8..

| System Information    |           |  |  |
|-----------------------|-----------|--|--|
| Part No . Cert . Area |           |  |  |
| Serial No .           | Run Param |  |  |
| Soft Ver              |           |  |  |

#### Рисунок 6.8 Системная информация

Системная информация включает в себя «модель продукта», «серийный номер», «версия программного обеспечения» и «версия сертификата».

| System      | Ver     |
|-------------|---------|
| Version1    | : V1.05 |
| Version2    | : V1.05 |
| MCU Version | : V1.05 |

Рисунок 6.9 Версия системы

### 6.4.6 Ошибки

Нажмите « ∧ » и « ∨ » в главном интерфейсе, чтобы просмотреть историю ошибок, а затем нажмите «ENT», чтобы просмотреть подменю, показанное на рисунке 6.10.

|         | Fault            |
|---------|------------------|
| 1: A005 | Grid under freq  |
| 2: A001 | Input under Volt |
| 3:      |                  |

Рисунок 6.10 Информация об ошибке

В записи содержится 8 фрагментов информации о неисправностях, показанной на рисунке 5.10; в противном случае отобразится сообщение "No Fault!" Более подробную информацию см. в разделе 6.4.2.

#### 6.4.7 Управление инвертором

Нажмите "∧ " и "∨" в интерфейсе управления, а затем нажмите «ВВОД» для просмотра подменю, показанного на рисунке 6.11.

| Control Menu   |  |  |
|----------------|--|--|
| On/Off Factory |  |  |
| Clear          |  |  |
| Restart        |  |  |

Рисунок 6.11 Интерфейс управления

Обратитесь к таблице ниже для получения подробной информации.

#### Таблица 6-5 Управление инвертором

| Пункт                                                             | ЖК-дисплей                                                               | Инструкция                                                                                                    |
|-------------------------------------------------------------------|--------------------------------------------------------------------------|----------------------------------------------------------------------------------------------------|
| Управление<br>"Вкл/Выкл"<br>(On/Off<br>control)                   | On/Off Ctrl<br>OFF                                                       | Управляйте «вкл / выкл» через панель.<br>Нажмите « ∧ » и « ∨ » в интерфейсе<br>управления, чтобы выбрать операцию.<br>Нажмите «ENT», чтобы подтвердить, и<br>нажмите «ESC», чтобы вернуться.                                     |
| Перезапуск<br>(Restart)                                           | Restart<br>Press ENT to execute.<br>Press ESC to cancel.                 | Перезапустите инвертор через панель<br>управления. И сохраните все настройки<br>и записи о работе. Нажмите «ENT»,<br>чтобы обеспечить перезапуск, и<br>инвертор начнет самопроверку, или<br>нажмите «ESC», чтобы вернуться.      |
| Очистить<br>записи<br>(Record clear)                              | Clear all Record: Sure?<br>Press ENT to execute.<br>Press ESC to cancel. | Нажмите «ENT», чтобы очистить все<br>записи, или «ESC», чтобы вернуться.<br>"Record clear" - очищает все параметры<br>настройки через панель,<br>восстанавливает заводские настройки и<br>сохраняет все записи истории операций. |
| Восстановить<br>заводские<br>настройки<br>(Restore to<br>factory) | Restore to Factory<br>Press ENT to execute.<br>Press ESC to cancel.      | "Restore to factory" - очистить все<br>параметры настроек и историю<br>операций через панель, восстановить<br>заводские настройки. Нажмите<br>«ENT» для подтверждения или<br>нажмите «ESC» для возврата                          |

#### 6.4.8 Настройки режима

Режим по умолчанию для последовательно соединенного с сетью солнечного инвертора - «независимый». Но если ток солнечных модулей подключен к инвертору, как показано на рисунке 6.12, необходимо переключить режим в «параллельный».

Режим 12 кВт / 15 кВт / 17 кВт / 20 кВт / 25 кВт / 30 кВт. Подробную настройку смотрите в разделе 6.4.4.

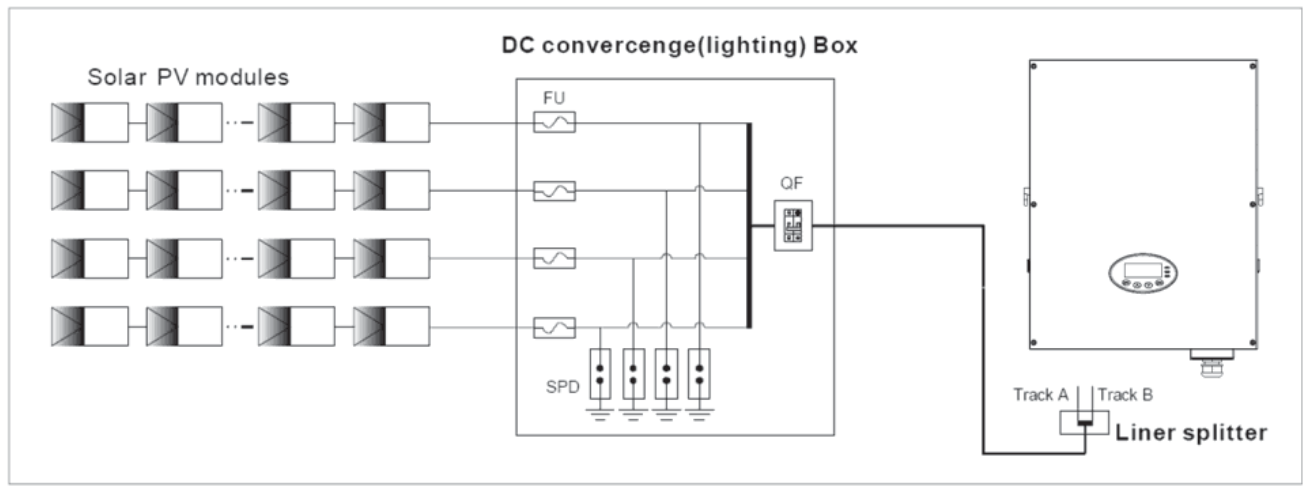

#### Рисунок 6.12 «Параллельный» режим ввода

| Note | • Только при наличии более 100 В постоянного напряжения, включенном ЖК- |
|------|-------------------------------------------------------------------------|
|      | дисплее и при выключенном переменном токе можно вызывать меню и         |
|      | изменять режим ввода постоянного тока инвертора через ЖК-экран и        |
|      | клавиатуру.                                                             |

### 6.5 Выбор сертификации сети

В первый раз или после восстановления заводских настроек, включите инвертор с помощью включения постоянного тока. На ЖК-экране появится следующее сообщение:

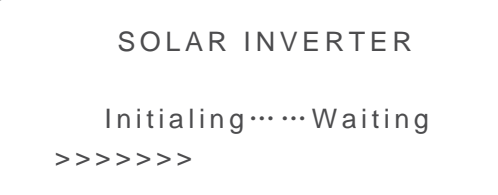

Через несколько секунд на ЖК-экране появится список следующих стран, требующий от пользователя выбрать страну. Как показано ниже:

| Country:  | Unset   |
|-----------|---------|
| Germany   | Greece  |
| UK        | Denmark |
| Australia | Holland |

| Country: | Unset    |  |
|----------|----------|--|
| Greece   | China    |  |
| Denmark  | Thailand |  |
| Holland  | Other    |  |

Нажмите кнопку «∧» или «∨» для навигации по странам, нажмите кнопку ENT, чтобы завершить настройку.

После определения местоположения, пожалуйста, следуйте руководству по эксплуатации, необходимому для правильного использования инвертора.

Пользователь может изменить местоположение следующими способами: ЖК-экран: MENU→Main Menu: Setup→Setup Menu: Country→Country:

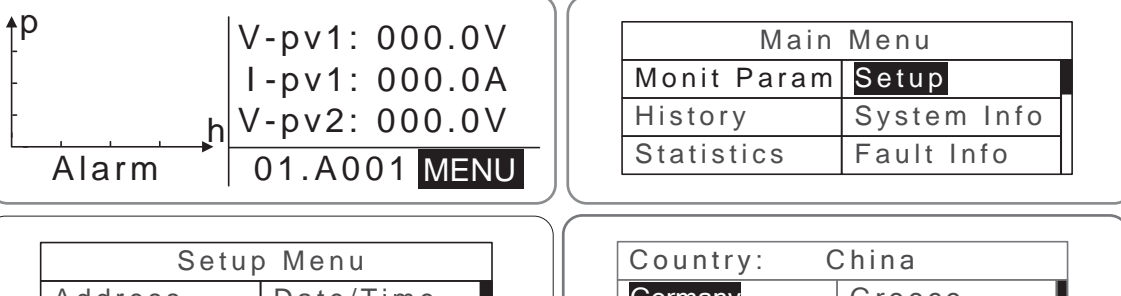

| Setu              | Setup Menu |  |  |
|-------------------|------------|--|--|
| Address Date/Time |            |  |  |
| Keypad PWD        | Language   |  |  |
| Cash/price        | Country    |  |  |

| Country: China |         |
|----------------|---------|
| Germany        | Greece  |
| UK             | Denmark |
| Australia      | Holland |

Пользователь может запросить сертификацию сети, которая была установлена следующими способами:

ЖК-экран: MENU→Main Menu: System Info→System Information: Cert. Area→Certificate Area

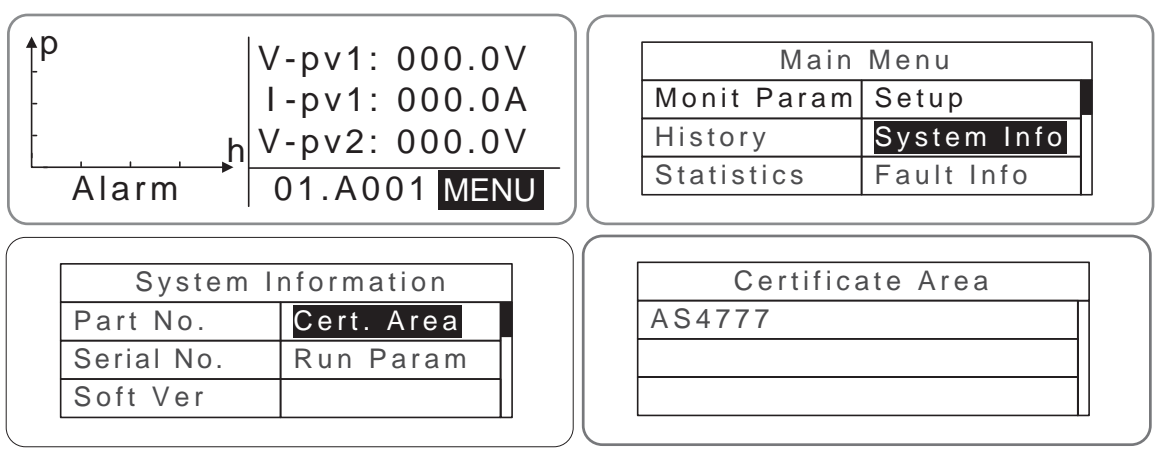

### Сравнительная таблица: Доступные страны и сертификация их сетей

| No. | Страна         | Сертификация      | Примечания |
|-----|----------------|-------------------|------------|
| 1   | Германия       | VDE0126& AR-N4105 |            |
| 2   | Великобритания | G83/G59           |            |
| 3   | Австралия      | AS4777            |            |
| 4   | Греция         | VDE0126           |            |
| 5   | Дания          | TF321             |            |
| 6   | Голландия      | C10/C11           |            |
| 7   | Китай          | CQC               |            |
| 8   | Тайланд        | PEA               |            |
| 9   | Другие         | VDE0126           |            |

Справочная таблица: сертификация энергосистемы, напряжение и частота энергосети в некоторых странах

| No. | Страна         | Сертификация                    | Напряжение<br>3 фазы | Частота<br>Сети |
|-----|----------------|---------------------------------|----------------------|-----------------|
| 1   | Германия       |                                 |                      |                 |
| 2   | Франция        |                                 |                      |                 |
| 3   | Греция         |                                 |                      |                 |
| 4   | Турция         |                                 |                      |                 |
| 5   | Румыния        |                                 | 380~400B             | 50Гц            |
| 6   | Словакия       | VDE0126& AR-N4105               |                      |                 |
| 7   | Португалия     |                                 |                      |                 |
| 8   | Польша         |                                 |                      |                 |
| 9   | Венгрия        |                                 |                      |                 |
| 10  | Швейцария      |                                 |                      |                 |
| 11  | Австрия        |                                 |                      |                 |
| 12  | Великобритания | G83-2/G59-3                     | 415B                 | 50Гц            |
| 13  | Australia      |                                 |                      |                 |
| 14  | Австралия      | AS4777.2&AS4777.3<br>AS/NZS3100 | 400~415B             | 50Гц            |
| 15  | Новая Зеландия |                                 |                      |                 |
| 16  | Бельгия        |                                 |                      |                 |
| 17  | Люксембург     | C10/C11                         | 380~400B             | 50Гц            |
| 18  | Голландия      |                                 |                      |                 |
| 19  | Дания          | TF3.2.1                         | 380~400B             | 50Гц            |
| 20  | Таиланд        | PEA                             | 380B                 | 50Гц            |
| 21  | Китай          | CGC/CF001                       | 380B                 | 50Гц            |
| 22  | Италия         | ENEL                            | 400B                 | 50Гц            |

# 7 Удалённый мониторинг

В этой главе описываются коммуникационные соединения инвертора и систем мониторинга (промышленный мастер, частные компьютеры, смартфоны и т. д.).

### 7.1 Стандартная коммуникация

Стандартным режимом коммуникации солнечного сетевого инвертора iMars, является RS485, который включает в себя порты RS485 и EXT. Оба порта могут взаимодействовать с персональными компьютерами, смартфонами и так далее. Решение для системы мониторинга показано на рисунке 7.1.

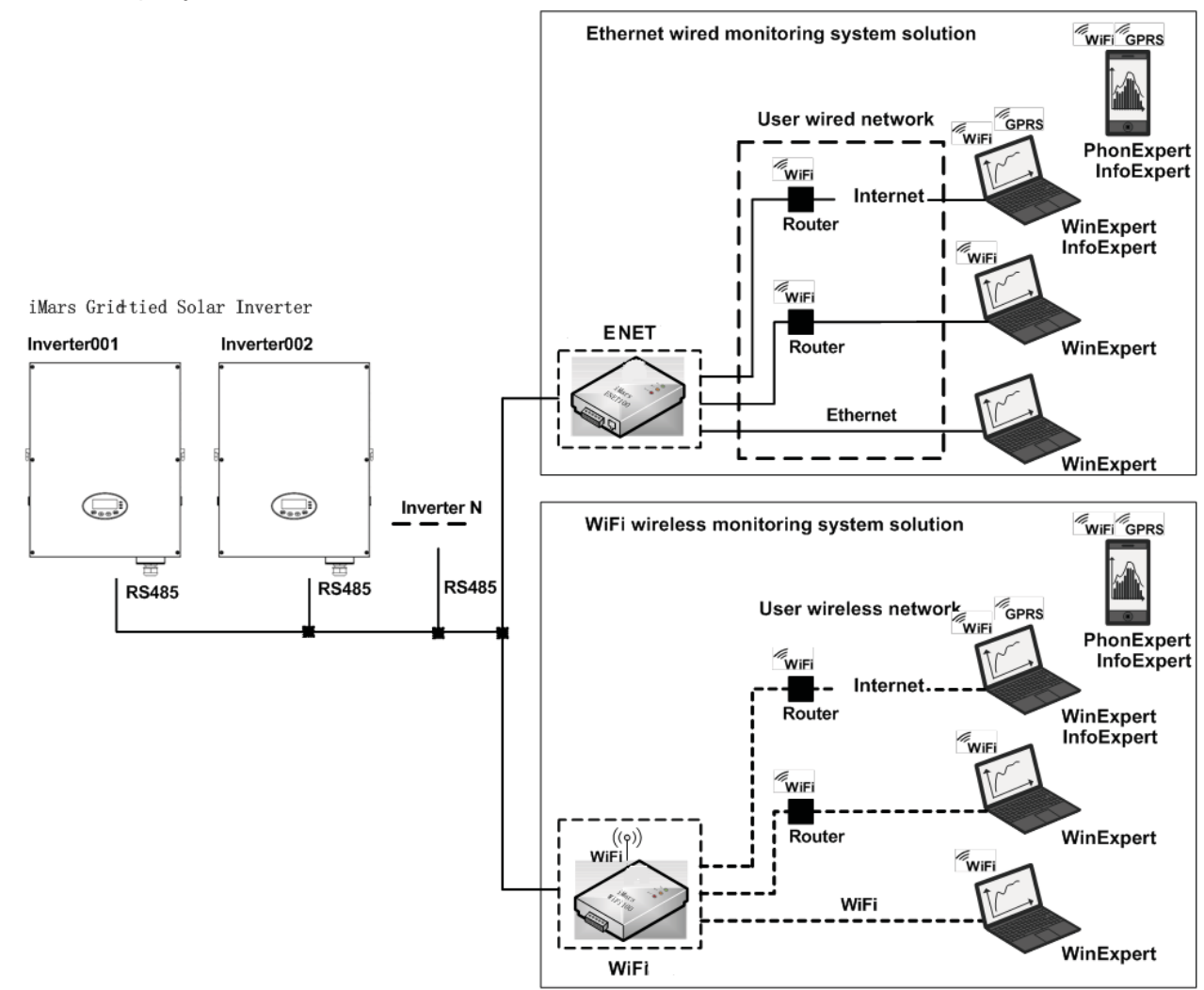

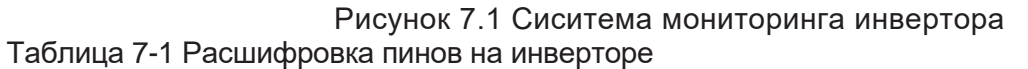

| Пин на инверторе | Описание   |
|------------------|------------|
| 1                | +5VDC      |
| 2                | A (RS485+) |
| 3                | B (RS485-) |
| 4                | GND        |

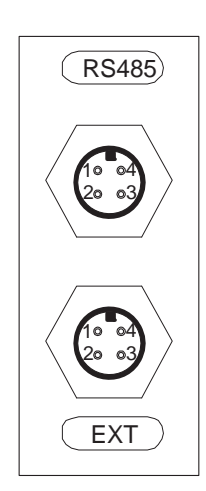

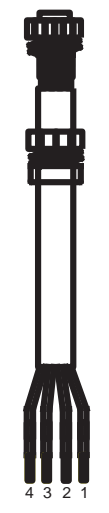

Рисунок 7.2 Распиновка RS485 на инверторе Шаги подключения: Рисунок 7.3 Коммуникационный коннектор

(1) Подключите коммуникационные кабели к клеммам инвертора RS485, как показано на рисунке 7.4; Убедитесь, что кабель соответствует распиновке, как показано в таблице 7-1, и соединение достаточно надёжное.

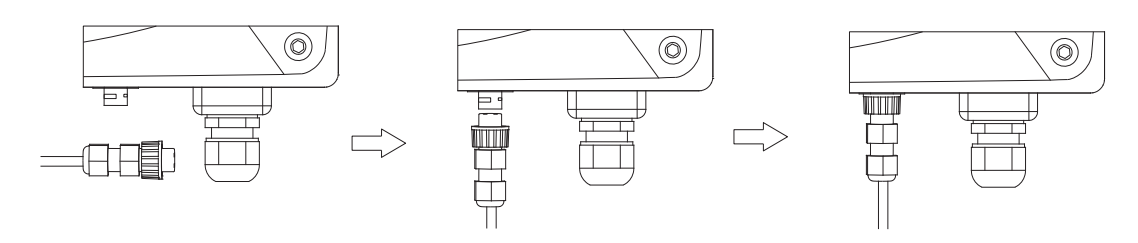

- Рисунок 7.4 Детальное подключение (2) Подключите коммуникационный коннектор к устройству пользователя, убедитесь, что распиновка соединения верна, согласно таблицы 7-1
- (3) Загрузите программное обеспечение для мониторинга «iMars WinExpert» и инструкцию по его эксплуатации с сайта www.invt-solar.com.

## 7.2 Опционная коммуникация

Опционные режимы связи включают Ethernet, WiFi, которые также требуют соответствующих узлов и компонентов коммуникации. Все параметры работы инвертора выводятся из порта «RS485 / EXT», а затем на коммуникационные устройства, а затем, после преобразования, в систему мониторинга верхнего ПК в виде стандартного сигнала Ethernet, WiFi. Смотрите рисунок 7.1.

Таблица 7-2 Дополнительные аксессуары (опционно)

| Дополнительные аксессуары | Порт инвертора        | Порт верхнего ПК |  |  |
|---------------------------|-----------------------|------------------|--|--|
| Ethernet converter        | RS485/EXT             | Подключение RJ45 |  |  |
| WiFi converter            | RS485/EXT             | WiFi сигнал      |  |  |
| GPRS converter            | RS485/EXT GPRS сигнал |                  |  |  |
| ENET converter            | RS485/EXT             | Ethernet порт    |  |  |

Пожалуйста, загрузите инструкцию по подключению, руководство по эксплуатации и инструменты для ввода в эксплуатацию с сайта www.invt-solar.com.

Примечание: у дополнительных аксессуаров нет стандартной конфигурации.

## 7.3 Порты RS485-DRM

Таблица 7-3 Распиновка RS485-DRM на инверторе

| Пин на инверторе | Цвет    | Описание |  |  |
|------------------|---------|----------|--|--|
| 1                | Красный | RefGen   |  |  |
| 2                | Жёлтый  | Com/DRM0 |  |  |
| 3                | Белый   | DRM1/5   |  |  |
| 4                | Черный  | DRM2/6   |  |  |
| 5                | Зелёный | DRM3/7   |  |  |
| 6                | Синий   | DRM4/8   |  |  |

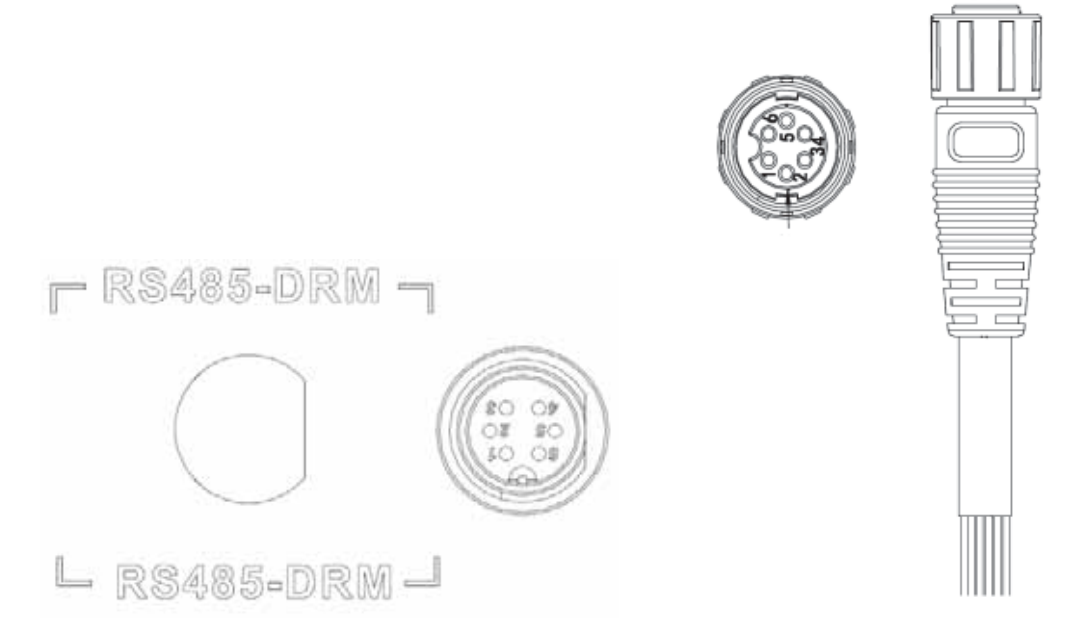

Рисунок 7.5 Распиновка RS485-DRM на инверторе Рисунок 7.6 Соединительный кабель

Шаги подключения RS485-DRM:

(1) Подключите коммуникационные кабели к клеммам RS485-DRM инвертора, как показано на рисунке 7.6;

Убедитесь, что кабель соответствует распиновке, как показано в таблице 7-3, и соединение достаточно прочное. Подключите коммуникационный коннектор к устройству пользователя, убедитесь, что распиновка соединения верна, согласно таблицы 7-3

# 8 Устранение неисправностей

В этой главе описаны аварийные сигнал и коды ошибок для быстрого устранения неполадок.

Таблица 8-1 Код ошибки

| Код<br>Ошибки Сообщение |                                     | Инструкция                                    | Анализ ошибки                                                         |  |  |  |
|-------------------------|-------------------------------------|-----------------------------------------------|-----------------------------------------------------------------------|--|--|--|
| Α                       |                                     |                                               |                                                                       |  |  |  |
| A001                    | Input UV                            | Недост. напр. на вводе                        | Недостаточное напряжение PV1<br>Недостаточное напряжение PV2          |  |  |  |
| A002                    | Bus UV                              | Недост. напр. на шине                         | Ввод DC                                                               |  |  |  |
| A003                    | Grid UV                             | Низкое напр. АС                               | Низкое напряжение в сети общего пользования                           |  |  |  |
| A004                    | Grid OV                             | Высокое напр. АС                              | Высокое напряжение в сети общего пользования                          |  |  |  |
| A005                    | Grid UF                             | AC underfrequency                             | Низкая частота в сети общего пользования                              |  |  |  |
| A006                    | Grid OF                             | Высок. частота АС                             | Высокая частота в сети общего пользования                             |  |  |  |
| A007                    | Clock Fail                          | Ошибка часов                                  | Неправильная настройка                                                |  |  |  |
| A009 Cmd Shut Py        |                                     | Ручное выключение                             | Выключение через панель<br>управления или верхний ПК                  |  |  |  |
| A011                    | Grid Loss                           | Нет подключения                               | Проверьте правильность полключения АС тока инвертора                  |  |  |  |
|                         |                                     |                                               |                                                                       |  |  |  |
| E001                    | E001 Input OV Высо                  |                                               | Повышенное напряжение DC на входе                                     |  |  |  |
| E003                    | Bus OV                              | Высокое напр. на шине                         | Внутреннее напряжение на шине                                         |  |  |  |
| E004                    | Boost Fail                          | Ошибка повыш. напр.                           | . Неисправность повышения напр. инвертора                             |  |  |  |
| E005                    | Grid OC                             | Большое ток АС                                | Большой внутренний ток АС                                             |  |  |  |
| E006                    | OTP                                 | Перегрев                                      | Внутренний перегрев                                                   |  |  |  |
| E007 Riso Low           |                                     | Низкое сопротивление                          | Низкое сопротивление изоляции                                         |  |  |  |
|                         |                                     | изоляции<br>Защита                            | внешнеи системы портов                                                |  |  |  |
| E008                    | IGB1 drv                            | IGBT drive                                    | IGBT защита инвертора                                                 |  |  |  |
| E009 Int Comm           |                                     | Ошибка внутр.<br>коммуникации                 | Связь Master-Slave DSP отключена<br>Ошибка master-slave DSP check bit |  |  |  |
| E010                    | ) ILeek Fail Большая<br>утечка тока |                                               | Огромный ток утечки системы или инвертора                             |  |  |  |
| E011                    | Relay Fault                         | Ошибка реле                                   | Внутренняя неисправность реле                                         |  |  |  |
| E012                    | Fan Fail                            | Ошибка вентилятора                            | Внутренняя неисправность вентилятора                                  |  |  |  |
| E013                    | Eeprom                              | Eeprom Ошибка памяти Ошибка внутренней памяти |                                                                       |  |  |  |
| E014                    | Dc inject                           | Большая подача<br>тока DC                     | Высокая подача DC тока при выводе AC тока                             |  |  |  |

| Код<br>ошибки | Сообщение     | Инструкция                           | Анализ ошибки                                                                                       |  |
|---------------|---------------|--------------------------------------|----------------------------------------------------------------------------------------------------|--|
| E015          | OutputShort   | КЗ на выходе                         | Короткое замыкание на выходе                                                                        |  |
| E018          | Input OC      | Большой ток на вводе                 | Большой ток DC на входе                                                                             |  |
| E019          | Incnst        | Ошибка<br>согласованност<br>и данных | Непостоянное напряжение сети,<br>частота, ток утечки или инжекция<br>переменного / постоянного тока |  |
| E020          | PowerReversed | Обратная полярность DC               | Обратная полярность тока DC                                                                         |  |

Если возникли проблемы, пожалуйста, свяжитесь с поставщиком и предоставьте следующую информацию:

• Модель инвертора: \_\_\_\_\_;

| • | Серийный номер инвертора:   | ; |
|---|-----------------------------|---|
| • | Версия системы:——version 1: | ; |
|   | ——version 2:                | ; |
|   | ——MCU software version:     | ; |
| • | Код ошибки (Fault code):    | ; |
| • | Описание ошибки             |   |

# 9 Технические характеристики

Таблица 9-1 Технические характеристики

| Модель -  |                                             | Три фазы                                                                                                    |                                                         |                                                            |                                                        |                                                          |                                    |
|-----------|---------------------------------------------|----------------------------------------------------------------------------------------------------|---------------------------------------------------------|------------------------------------------------------------|--------------------------------------------------------|----------------------------------------------------------|------------------------------------|
|           |                                             | BG12KTR                                                                                                    | BG15KTR                                                 | BG17KTR                                                    | BG20KTR                                                | BG25KTR                                                  | BG30KTR                            |
|           | Макс. напр. DC (B)                          | 1000                                                                                                    | 1000                                                    | 1000                                                       | 1000                                                   | 1000                                                     | 1000                               |
|           | Напряжение при пуске (В)                    | 200                                                                                                    | 200                                                     | 200                                                        | 300                                                    | 300                                                      | 300                                |
|           | Напряжение МРРТ (В)                         | 180~800                                                                                                    | 180~800                                                 | 180~800                                                    | 280-800                                                | 280-800                                                  | 280-800                            |
| Ввод(DC)  | Диапазон рабочих<br>напряжений (В)          | 350 - 800                                                                                                    | 400 - 800                                               | 400 - 800                                                  | 450-800                                                | 480-800                                                  | 480-800                            |
|           | Количество МРРТ /<br>цепь на МРРТ           |                                                                                                    | •                                                       | 2/                                                         | <b>'</b> 1                                             |                                                          |                                    |
|           | Макс. мощность DC (Вт)                      | 12500                                                                                                    | 15600                                                   | 17500                                                      | 20800                                                  | 26000                                                    | 31200                              |
|           | Макс. сила тока<br>(А)                      | 19x2                                                                                                    | 21x2                                                    | 23×2                                                       | 25X 2                                                  | 30 X 2                                                   | 33X 2                              |
|           | Isc PV(A)                                   | 21x2                                                                                                    | 23.5x2                                                  | 25.5×2                                                     | 27X 2                                                  | 33 X 2                                                   | 36X 2                              |
|           | Макс. обратный<br>ток инвертора             | 0A                                                                                                    | 0A                                                      | 0A                                                         | 0A                                                     | 0A                                                       | 0A                                 |
|           | Выключатель DC                              |                                                                                                    |                                                         | Оп                                                         | ционно                                                 |                                                          |                                    |
|           | Макс. мощность на выходе                    | 12000                                                                                                    | 15000                                                   | 17000                                                      | 20000                                                  | 25000                                                    | 30000                              |
|           | Напряжение(В)/<br>частота(Гц)               |                                                                                                    | 320~4                                                   | 60В, 50Гц(47~51.                                           | 5Гц) / 60Гц(57~61.                                     | .5Гц)                                                    |                                    |
| Вывод(АС) | Макс. сила тока на выходе(А)                | 19.3                                                                                                    | 24.1                                                    | 27.3                                                       | 32                                                     | 40                                                       | 48                                 |
|           | Пиковая сила тока<br>до извещения об ошибке |                                                                                                    | 250А, 41.6мс                                            |                                                            |                                                        | 472А, 11.04мс                                            |                                    |
|           | Пусковой ток АС                             |                                                                                                    | Менее чем 10 А                                          |                                                            |                                                        | Менее чем 20 А                                           |                                    |
|           | Макс. защита от<br>повышенного тока         | 38.2                                                                                                    | 47.7                                                    | 54                                                         | 63.3                                                   | 79.1                                                     | 95                                 |
|           | Коэф мощности                               | -0.80~+0.80 (настраивается)                                                                                                    |                                                         |                                                            |                                                        |                                                          |                                    |
|           | Коэф. искаж. вх. тока THDi                  | < 3% (при номинальной мощности )                                                                                                    |                                                         |                                                            |                                                        |                                                          |                                    |
|           | Способ охлаждения                           |                                                                                                    |                                                         | Воздушное                                                  | охлаждение                                             |                                                          |                                    |
|           | Макс. КПД                                   | 98.20%                                                                                                    | 98.30%                                                  | 98.30%                                                     | 98.4%                                                  | 98.4%                                                    | 98.5%                              |
|           | Euro КПД                                    | 97.60%                                                                                                    | 97.80%                                                  | 97.80%                                                     | 98.0%                                                  | 98.0%                                                    | 98.0%                              |
|           | МРРТ КПД                                    | 99.9%                                                                                                    |                                                         |                                                            |                                                        |                                                          |                                    |
|           | Класс защиты                                | IP65                                                                                                    |                                                         |                                                            |                                                        |                                                          |                                    |
|           | Собств. потребление                         | < 1BT                                                                                                    |                                                         |                                                            |                                                        |                                                          |                                    |
|           | Режим изоляции                              | Бестрансформаторный                                                                                                    |                                                         |                                                            |                                                        |                                                          |                                    |
|           | Класс защиты                                | 1                                                                                                    |                                                         |                                                            |                                                        |                                                          |                                    |
|           | Категория<br>перенапряжения                 | AC:III,PV:II                                                                                                    |                                                         |                                                            |                                                        |                                                          |                                    |
| Cuerona   | Топология инвертора                         | Неизолированный                                                                                                    |                                                         |                                                            |                                                        |                                                          |                                    |
| Система   | Степень загрязнения                         | 3                                                                                                    |                                                         |                                                            |                                                        |                                                          |                                    |
|           | Рабочий диапазон температур                 | (-25°С~+60°С), снижается после 45°С                                                                                                    |                                                         |                                                            |                                                        |                                                          |                                    |
|           | Относительная влажность                     | 4~100%, конденсация                                                                                                    |                                                         |                                                            |                                                        |                                                          |                                    |
|           | Максимальная высота (м)                     | <2000 (снижение показателей>2000)                                                                                                    |                                                         |                                                            |                                                        |                                                          |                                    |
|           | Дисплей                                     | LED/ LCD, подсветка                                                                                                    |                                                         |                                                            |                                                        |                                                          |                                    |
|           | Язык системы                                | Английский, китайский, немецкий, голландский                                                                                                    |                                                         |                                                            |                                                        |                                                          |                                    |
|           | Коммуникация                                | RS485 (стандартно); ручная клавиатура; WiFi (опционно)                                                                                                    |                                                         |                                                            |                                                        |                                                          |                                    |
|           | Терминалы DC                                | PV-CF-S / PV-CM-S                                                                                                    |                                                         |                                                            |                                                        |                                                          |                                    |
|           | Шум дБ(А)                                   | <50                                                                                                    |                                                         |                                                            |                                                        |                                                          |                                    |
|           | Способ установки                            |                                                                                                    |                                                         | Настенны                                                   | ій монтаж                                              |                                                          |                                    |
| Другое    | Стандарт сети                               | DIN<br>61727 (<br>60068-2-2: 2                                                                                                    | /DE 0126-1-1: 201<br>IEC62116),AS/I<br>2007,IEC 60068-2 | 3, VDE-AR-N 4105<br>NZS 4777.2: 2015,<br>-14: 2009, IEC 60 | 5: 2011, DIN VDE<br>NB/T32004-2013,<br>068-2-30: 2005, | V 0124-100: 2012<br>IEC 60068-2-1: 2<br>IEC 61683: 1999, | 2, IEC<br>007, IEC<br>C10/11: 2012 |
|           | Сертификат безопасности /<br>Сертфикаты ЕМС | IEC 62109-1 : 2010, IEC 62109-2 : 2011, EN 61000-6-2: 2005 / EN 61000-6-3:2007/A1:2011                                                                                                    |                                                         |                                                            |                                                        |                                                          |                                    |
| Защита    | Защита от перенапрях тока, мониторинг тока  | ащита от перенапряжения на входе, защита от перегрузки по току на входе, мониторинг изоляции постоянного тока, мониторинг DC<br>ка, мониторинг тока замыкания на землю, мониторинг сети, защита Anti-island, защита от короткого замыкания, защита от перегрева |                                                         |                                                            |                                                        |                                                          |                                    |